# azbil

# AT9000 智能变送器

# HART® 通信选型补充说明书

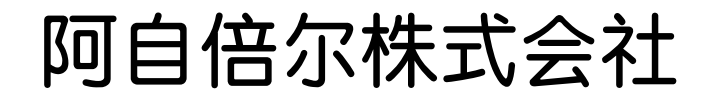

CM4-GTX000-2002 2012 年 4 月 (2 版) 本手册中的信息是以真诚的初衷提供且被认为是准确的,阿自倍 尔株式会社对于其适销性、特定目的适用性不作任何默示担保, 也不作出任何明示担保,与其客户签订的书面协议中所述之内容 除外。

在任何情况下,阿自倍尔株式会社不向任何一方承担任何间接、特殊或继起性损害赔偿责任。本手册中的信息和规格如有更改, 恕不另行通知。

# 关于本手册

本手册编写之目的是作为操作配有 HART® 通信选项的阿自倍尔 公司 AT9000 智能变送器的详细操作方法参考。手册是在将 HART® 通信器作为变送器操作界面使用的基础上编写而成的。

注意:本手册未提供有关变送器安装、配管或 HART® 通信器详细操作方面的详细参考信息。请参考 AT9000 智能变送器 (CM2-GTX100-2001) 以及 HART® 通信器的用户手册。

# 第一章:启动通信

| 1-1:连接通信器       | 1-1 |
|-----------------|-----|
| 1-2:HART® 通信器键盘 |     |
| 1-3:通信器屏幕上的符号   | 1-4 |
| 1-4:键操作         | 1-4 |
| 1-5:建立通信        | 1-6 |
| 1-6:检查基本数据      | 1-7 |

# 第二章:组态

| 2-1: "Top menu" (顶部菜单)             | 2-1 |
|------------------------------------|-----|
| 2-2: Process Variables (过程变量) 菜单摘要 | 2-2 |
| 2-3: Device (设备) 菜单摘要              | 2-3 |
| 2-4: Diagnostic (诊断) 菜单摘要          | 2-7 |

# 第三章:启动和运行

| 3-1: 过程变量         | 3-3  |
|-------------------|------|
| 3-1-1:过程变量>过程变量   | 3-3  |
| 3-1-2:过程变量>压力     | 3-4  |
| 3-1-3:过程变量 > 输出   | 3-4  |
| 3-1-4:过程变量>温度     | 3-5  |
| 3-1-5:过程变量 > 所有变量 | 3-5  |
| 3-2:设备            | 3-6  |
| 3-2-1:设备 > 基本设置   | 3-7  |
| 3-2-2:设备>传感器      | 3-9  |
| 3-2-3:设备 > 传感器    | 3-10 |
| 3-2-4:设备>输出条件     | 3-15 |
| 3-2-5:设备>报警       | 3-19 |
| 3-2-6:设备>显示       | 3-25 |
| 3-2-7:设备>设备信息     | 3-28 |
| 3-2-8:设备 > 校准     | 3-31 |
| 3-2-9:设备>查看       | 3-44 |
| 3-3:诊断            | 3-45 |
| 3-3-1:诊断 > 诊断状态   | 3-45 |
| 3-3-2:诊断 > 状态记录   | 3-47 |
|                   |      |

# 第一章: 启动通信

将 HART® 通信器连接到此变送器上的说明。

键盘操作基本说明。

# 1-1: 连接通信器

将通信器直接连接到变送器端子板上的信号端子上,或者连到 4~20 mA 回路 中的任何位置。(不用考虑通信器连接的极性)

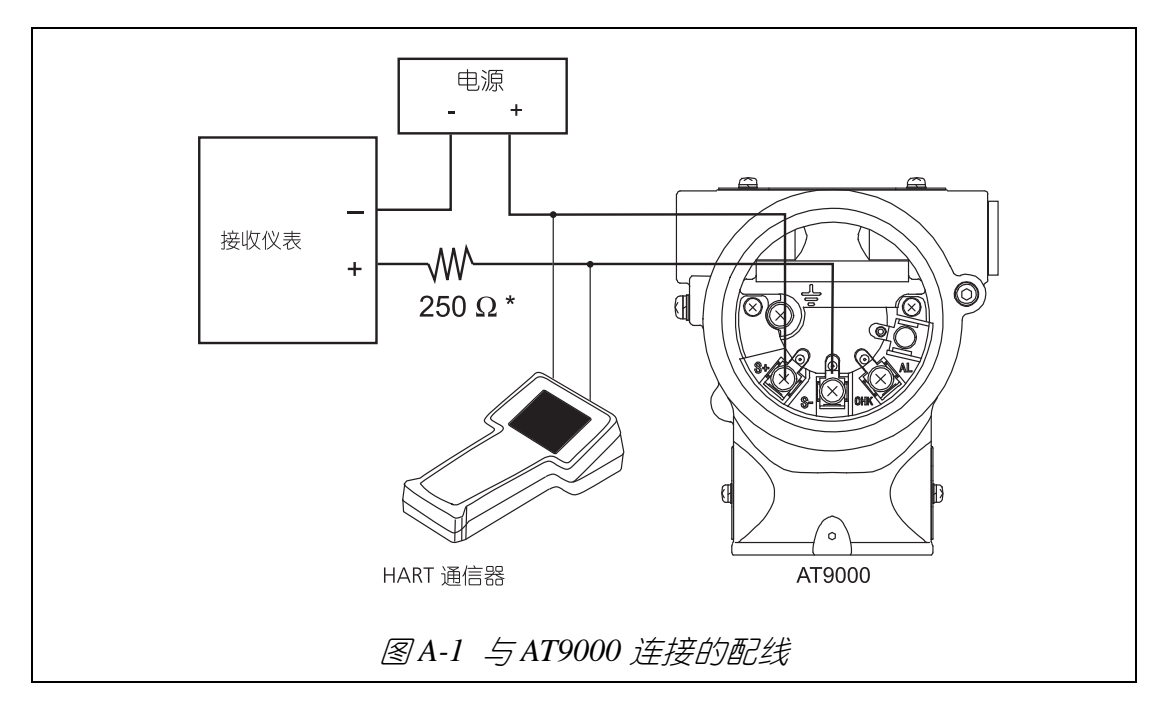

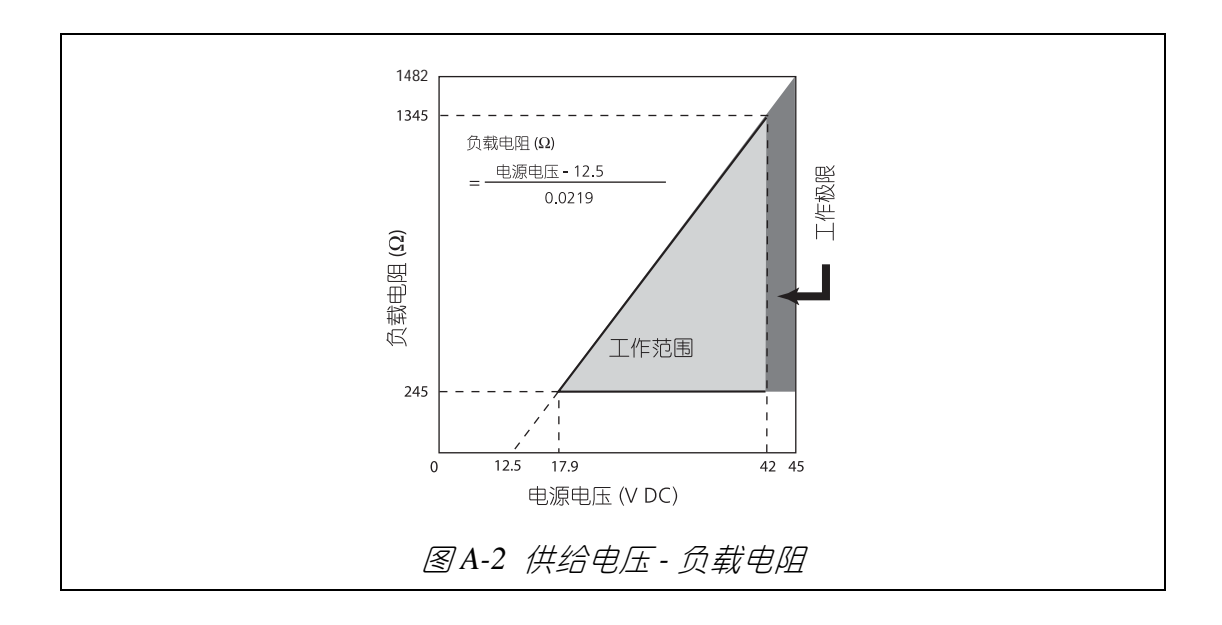

不得在控制回路处于自动模式时将 HART® 通信器悬挂在 "DE Enable" (DE 启 用) 状态下的双语 AT9000 上。

当 HART® 通信器悬挂在处于 "DE Enable" (DE 启用) 状态下的双语 AT9000 上时, HART® 通信器的大电容将产生冲击电流,变送器输出可能会因此而跳闸。

# 1-2 : HART® 通信器键盘

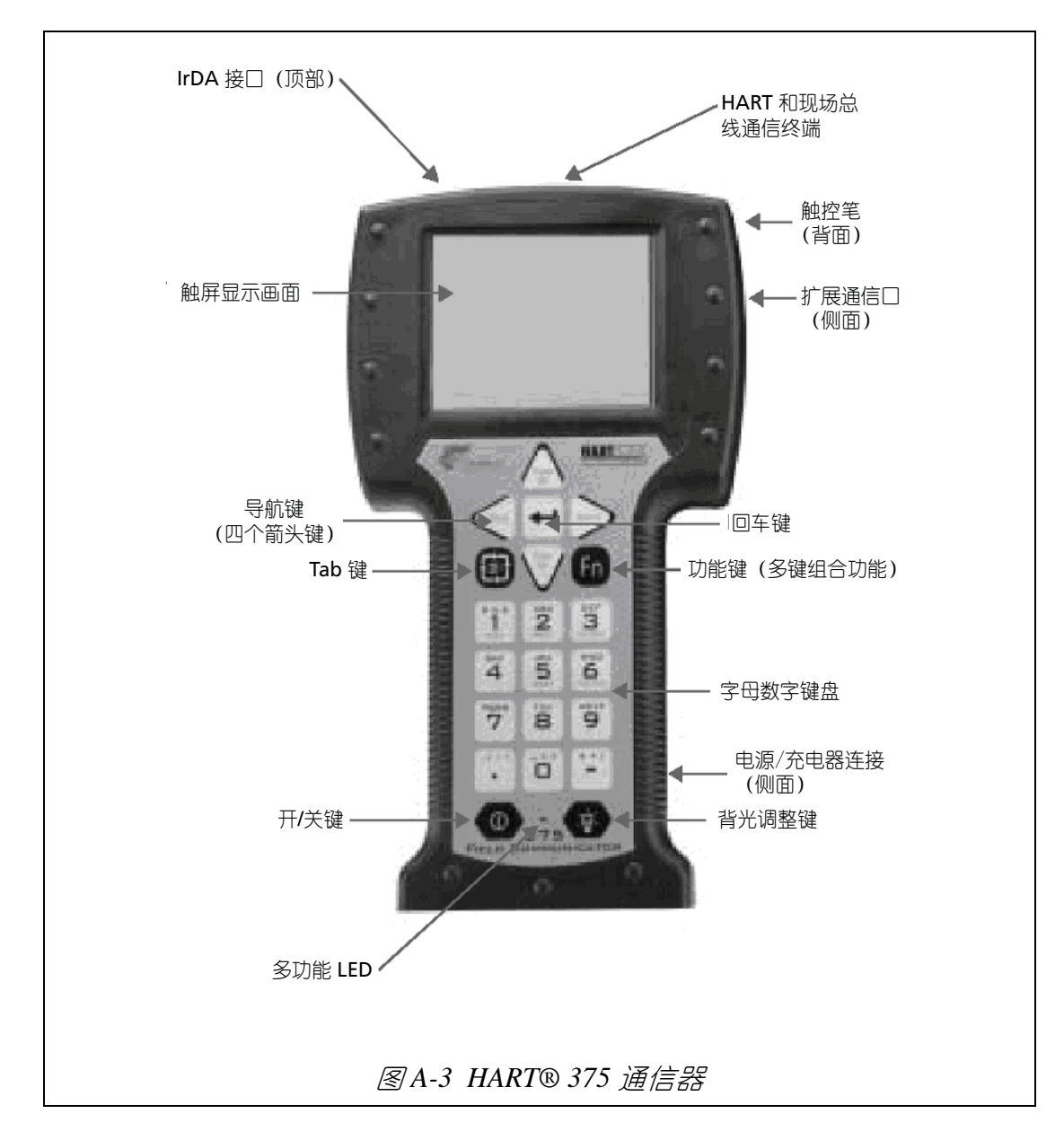

# 1-3:通信器屏幕上的符号

- ♡ 右上角闪烁的心形图标表明变送器与通信器正在通信。
- ▲ 左边的箭头符号表明可通过键盘上的左箭头返回到上一个菜单。
- ↑或↓ 这些箭头标明使用键盘上指示的箭头可以在更多栏之间滚动。
  - **X** 触屏右上角的该中断图标用于结束应用程序。

# 1-4:键操作

ĥn

- 箭头键 按下箭头键选择菜单结构中的菜单项。按下右箭头(?)箭返回到 上一个菜单。
- Tab 键 按下 Tab 键选择从可选项中选择下一个菜单项。
- 回车键 按下 Enter (回车)箭执行通过按下 Tab 键选定 (高亮)的项 日。
- 字母数字键 这些键用于键入字符,如字母、数字以及标点。可以为数据输入 以及选项选定来选择数字模式或字母数字模式。对于某些应用, 模式将被自动选定。 在字母数字模式下,快速按几次字母数字键将显示相应的字母或 数字。例如,如要键入 "Z",则快速地连续按 4 次 "9" 键。
  - **功能键** 按下 Function (功能)键就可以使用键输入的选择功能。选择功 能在各键的上段以灰色显示。 当启用 Function (功能)键时, Multifunction LED (多功能 LED)闪烁桔黄色,然后 "Soft Input Panel (SIP)"上出现一个指示
    - 器。再次按下此键将禁用该功能。

为了打开电源,要将 ON/OFF (开 / 关)键按足够长时间。

| 多功能 LED            | 状态                                   |
|--------------------|--------------------------------------|
| 绿色 LED 开启。         | 电源开启。                                |
| 绿色 LED 闪烁。         | 节电模式开启,显示画面关闭。                       |
| 绿色和桔黄色 LED 开<br>启。 | 功能键启用。                               |
| 绿色和桔黄色 LED 闪<br>烁。 | 为了打开电源,要将 ON/OFF (开 / 关)键按足<br>够长时间。 |

# 1-5:建立通信

此程序启动变送器与通信器之间的通信。

| 步骤 | 操作和/或描述                                                                                                    |
|----|----------------------------------------------------------------------------------------------------|
| 1  | 打开通信器。通信器进行自检,然后确定它是否被连接到变送器<br>上。<br>过一会儿, "375 Main Menu" (375 主菜单)屏幕将显示。选定<br>"HART Application" (HART 应用程序),然后按下右箭头(→)<br>键。                                                                                                    |
| 2  | <ul> <li>当通信正确建立起来时,通信器将自动进入第3步。</li> <li>如果通信器上显示 "(No. Device Found)" (未发现设备),则选择</li> <li>"2 Online" (2 在线),然后按下右箭头 (→)键。如果仍然显示</li> <li>"(No. Device Found)" (未发现设备),则检查以下各项。</li> <li>● 回路电阻:通信器与电源之间是否存在最低为 250 Ω 的电阻?</li> <li>● 电源:是否通电?变送器的电压是否大于 11 伏?</li> <li>校正出现的问题,尝试再次通信。如果此信息或任何其他错误信息</li> <li>再次显示,则参考《AT9000高级变送器手册》(CM2-GTX100-2001"第七章 维护和故障排除")。</li> </ul> |
| 3  | 当如下 "Online" (在线) 画面显示,则表明已建立与变送器的通<br>信。<br>▲T9000:FIC-0001<br>Online<br>1 Process Variables<br>2 Device<br>3 Diagnostic<br>五上角闪烁的心形图标表明通信器与变送器正在通信。                                                                                                    |

# 1-6:检查基本数据

此程序用于检查变送器的出场设定的组态参数:

| <br>步骤 | 操作和/或描述                                                                                                    |
|--------|----------------------------------------------------------------------------------------------------|
| <br>1  | 通过 "Online" (在线) 菜单,按下通信器键盘上的有箭头 (→) 键进入 "Device setup" (设备设置)。                                                                                                    |
| <br>2  | 按下下箭头(↓)键,向下滚动到菜单项 "5 Review" (5 查看)。                                                                                                    |
| 2<br>3 | 按下下箭头(4)键,向下滚动到菜单项"5 Review"(5 查看)。<br>按下 PREV(上一个)和/或NEXT(下一个),在组态数据之间<br>滚动,这些数据包括:<br>• 型号<br>• 测量类型<br>• 传送功能<br>• 小流量切除模式<br>• 高度<br>• PROM号<br>• 软件版本号<br>• 即尼<br>• 下限值(0%)<br>• 上限值(100%)<br>• 上限<br>• 朱效安全方向<br>• 显示方式<br>• 显示方式<br>• 显示方式<br>• 显示方式<br>• 显示单位<br>• 用户单位<br>• EULO(0%)<br>• EUHI(100%)<br>• 倍率<br>• 输出下限<br>• 输出上限<br>• 输出上限<br>• 输出报警<br>• 下限输出报警<br>• 下限输出报警<br>• 下限输出报警<br>• 传感器温度下限报警<br>• 传感器温度下限报警<br>• 传感器温度下限报警<br>• 传感器温度下限报警<br>• 接点输出开启/关闭<br>• 报警状态<br>• 接点输出模式 |
|        | <ul> <li>★ 1 (1) (1) (1) (1) (1) (1) (1) (1) (1) (</li></ul>                                                                                                    |
|        | • 压力                                                                                                    |
|        | ● 传感器温度                                                                                                    |

| 步骤 | 操作和/或描述                                                                                          |  |  |  |
|----|--------------------------------------------------------------------------------------------------|--|--|--|
| 4  | 按下左箭头,返回 "Device" (设备)菜单。                                                                        |  |  |  |
| 5  | 点击触屏右上角的 <b>╳</b> 图标完成通信。<br>"HART Application" (HART 应用程序) 完成,并返回 "375 Main<br>Menu" (375 主菜单)。 |  |  |  |

# 第二章: 组态

本节向您介绍了如何使用 HART® 通信器组态带 HART® 选项的 AT3000。 本节同时提供了 HART® 通信器的概述,包括菜单和键盘。

# 2-1: "Top menu" (顶部菜单)

"Top menu" (顶部菜单) 包括 3 项:

- 1.过程变量
- 2. 设备
- 3. 诊断

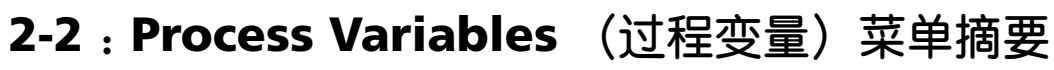

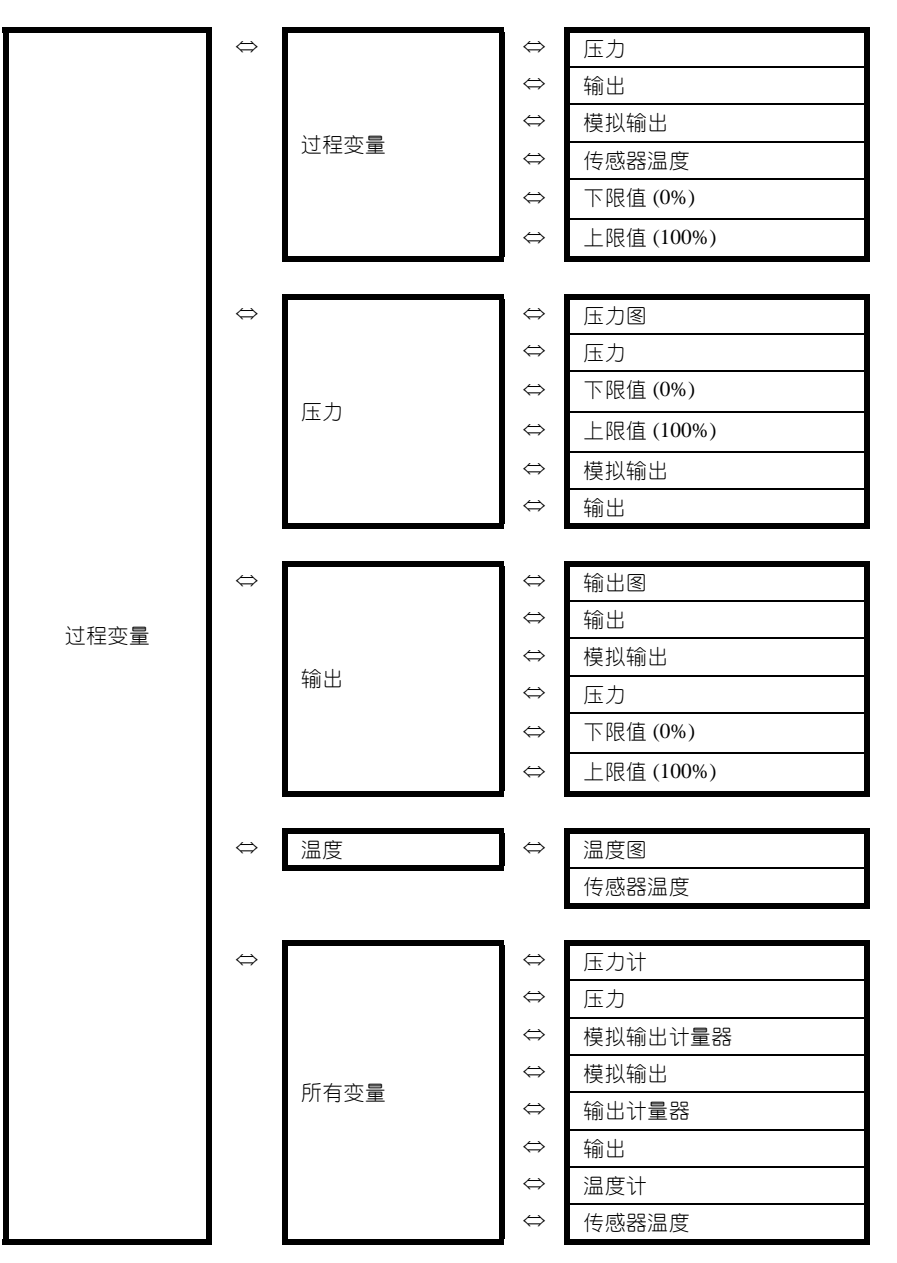

# 2-3 : Device (设备) 菜单摘要

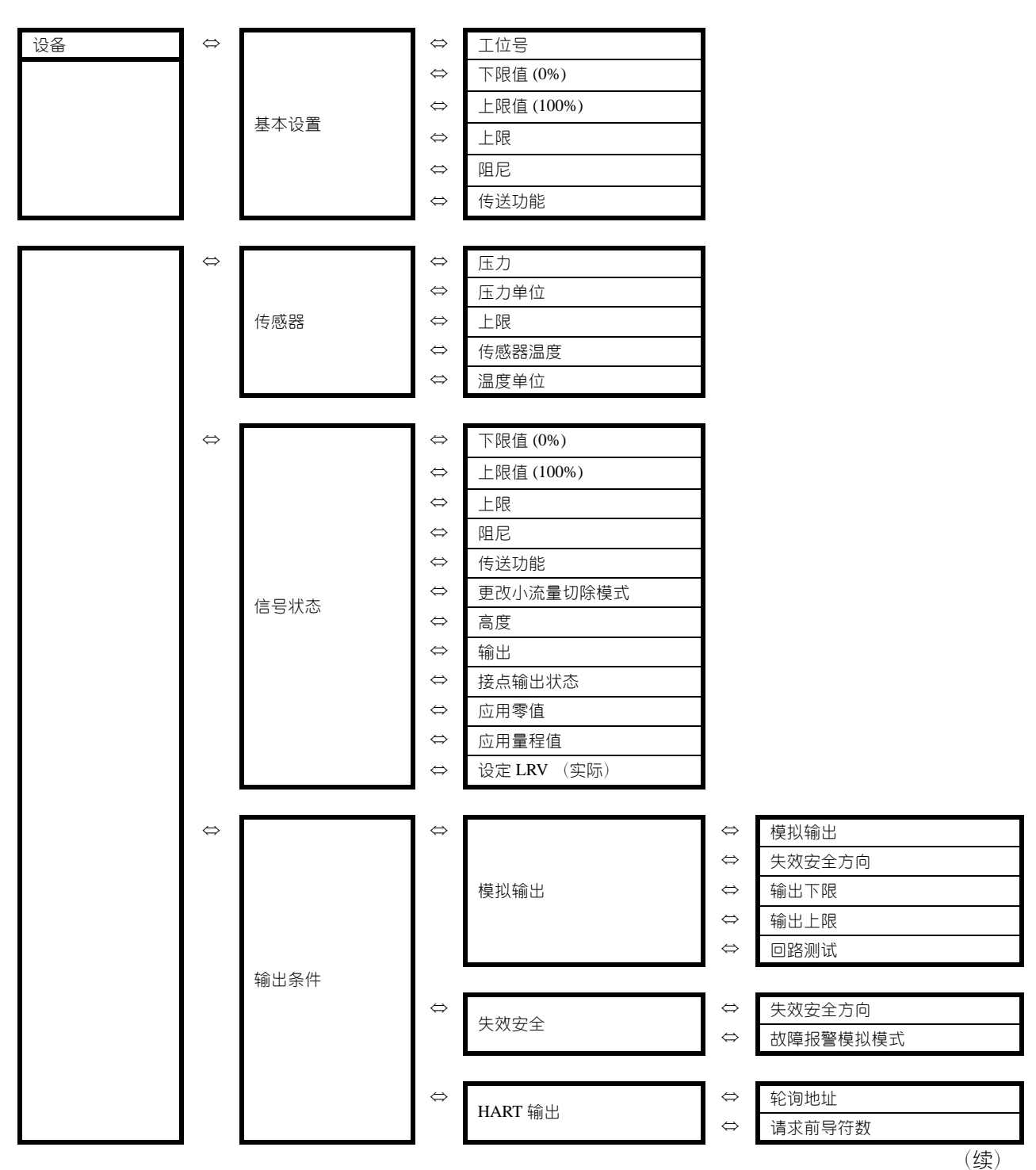

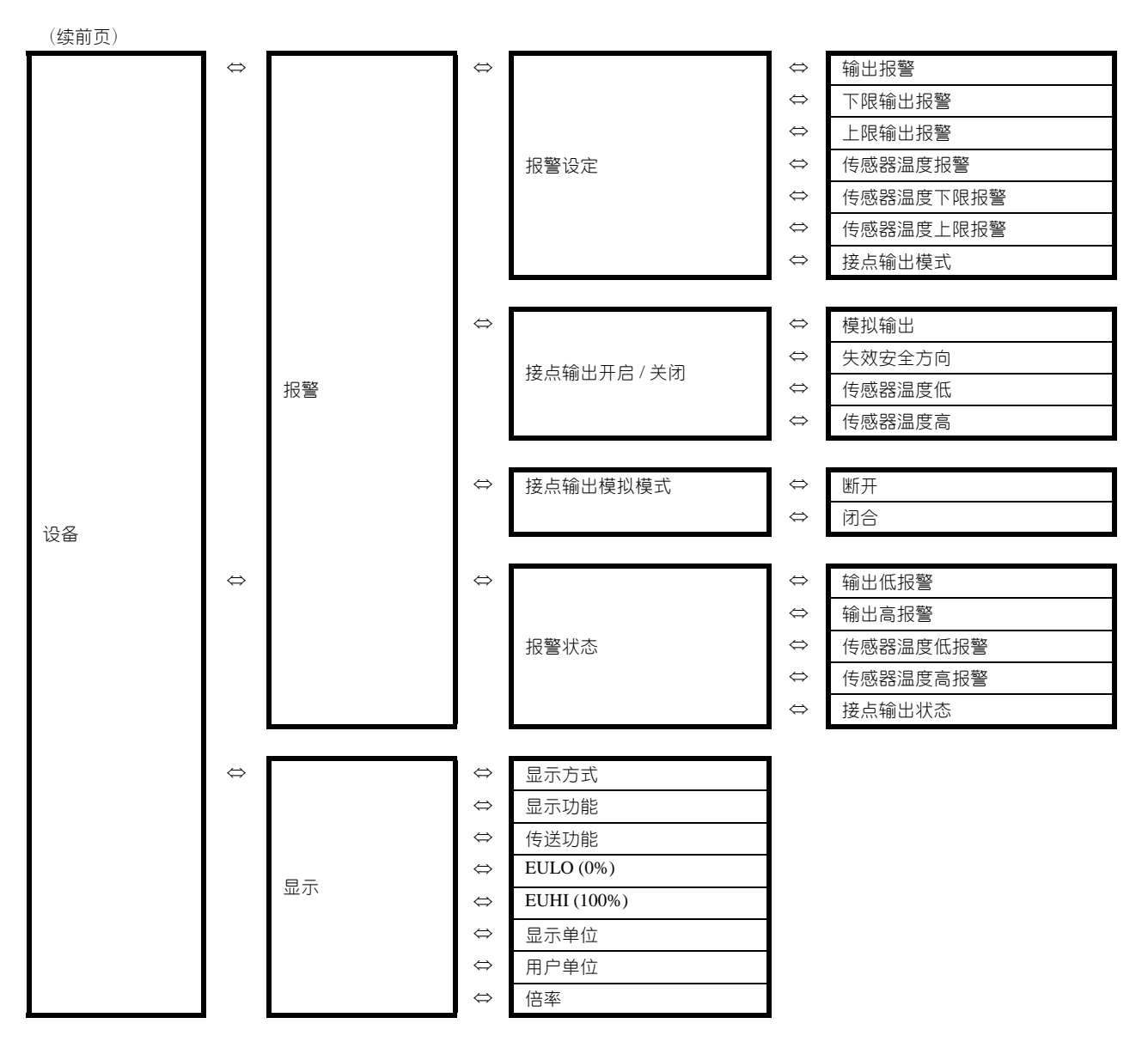

(续)

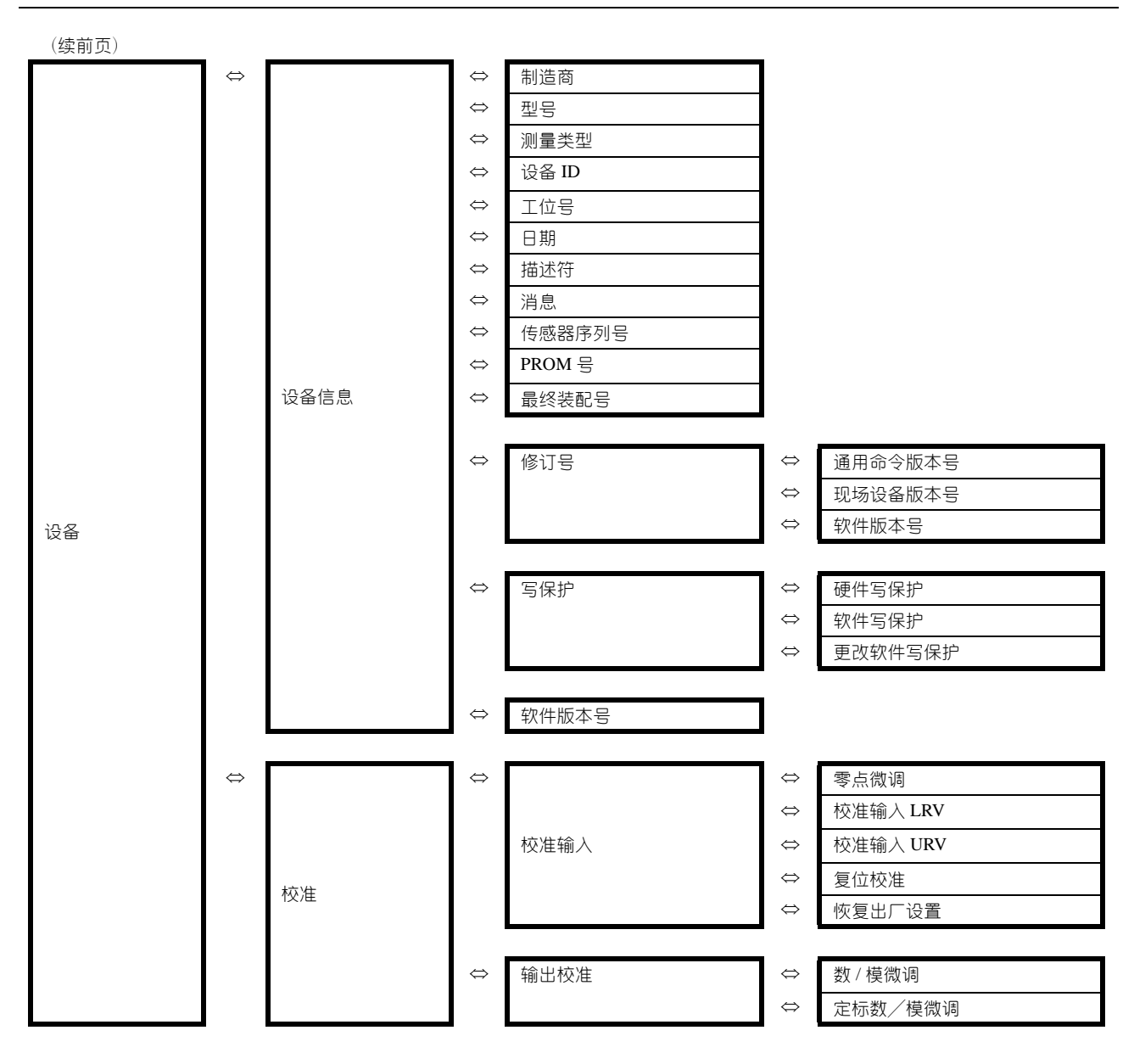

(续)

组态

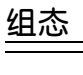

(续前页)

| (sthut) |                   |    |                   |             |                   |          |
|---------|-------------------|----|-------------------|-------------|-------------------|----------|
|         | $\Leftrightarrow$ |    | ⇔                 | 型号          |                   |          |
|         |                   |    | $\Leftrightarrow$ | 测量类型        |                   |          |
|         |                   |    | $\Leftrightarrow$ | 传送功能        |                   |          |
|         |                   |    | $\Leftrightarrow$ | 小流量切除模式     |                   |          |
|         |                   |    | $\Leftrightarrow$ | 高度          |                   |          |
|         |                   |    | $\Leftrightarrow$ | PROM 号      |                   |          |
|         |                   |    | $\Leftrightarrow$ | 软件版本号       |                   |          |
|         |                   |    | $\Leftrightarrow$ | 阻尼          |                   |          |
|         |                   |    | $\Leftrightarrow$ | 下限值 (0%)    |                   |          |
|         |                   |    | $\Leftrightarrow$ | 上限值 (100%)  |                   |          |
|         |                   |    | $\Leftrightarrow$ | 上限          |                   |          |
|         |                   |    | $\Leftrightarrow$ | 失效安全方向      |                   |          |
|         |                   |    | $\Leftrightarrow$ | 显示方式        |                   |          |
|         |                   |    | $\Leftrightarrow$ | 显示单位        |                   |          |
|         |                   |    | $\Leftrightarrow$ | 用户单位        |                   |          |
|         |                   |    | $\Leftrightarrow$ | EULO (0%)   |                   |          |
|         |                   |    | $\Leftrightarrow$ | EUHI (100%) |                   |          |
|         |                   |    | $\Leftrightarrow$ | 倍率          |                   |          |
|         |                   |    | $\Leftrightarrow$ | 输出下限        |                   |          |
|         |                   |    | $\Leftrightarrow$ | 输出上限        |                   |          |
| 设备      |                   | 查看 | $\Leftrightarrow$ | 输出报警        |                   |          |
|         |                   |    | $\Leftrightarrow$ | 下限输出报警      |                   |          |
|         |                   |    | $\Leftrightarrow$ | 上限输出报警      |                   |          |
|         |                   |    | $\Leftrightarrow$ | 传感器温度报警     |                   |          |
|         |                   |    | $\Leftrightarrow$ | 传感器温度下限报警   |                   |          |
|         |                   |    | $\Leftrightarrow$ | 传感器温度上限报警   |                   |          |
|         |                   |    |                   |             |                   | 40 JU /7 |
|         |                   |    | $\Diamond$        |             | Q 1               |          |
|         |                   |    |                   | 接点输出开启 / 关闭 | ¢ 1               |          |
|         |                   |    |                   |             | 1                 |          |
|         |                   |    |                   |             | $\checkmark$      | 何恐奋温反向   |
|         |                   |    | ⇔                 |             | $\Leftrightarrow$ | 输出低指擎    |
|         |                   |    | .,                |             |                   |          |
|         |                   |    |                   | 报警状态        | $\Leftrightarrow$ |          |
|         |                   |    |                   |             | ⇔                 | 传感器温度高报警 |
|         |                   |    |                   |             | l                 |          |
|         |                   |    | $\Leftrightarrow$ | 接点输出模式      |                   |          |
|         |                   |    | $\Leftrightarrow$ | 接点输出状态      |                   |          |
|         |                   |    | $\Leftrightarrow$ | 输出          |                   |          |
|         |                   |    | $\Leftrightarrow$ | 压力          |                   |          |
|         |                   |    | $\Leftrightarrow$ | 传感器温度       |                   |          |

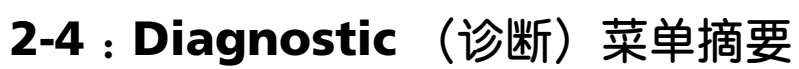

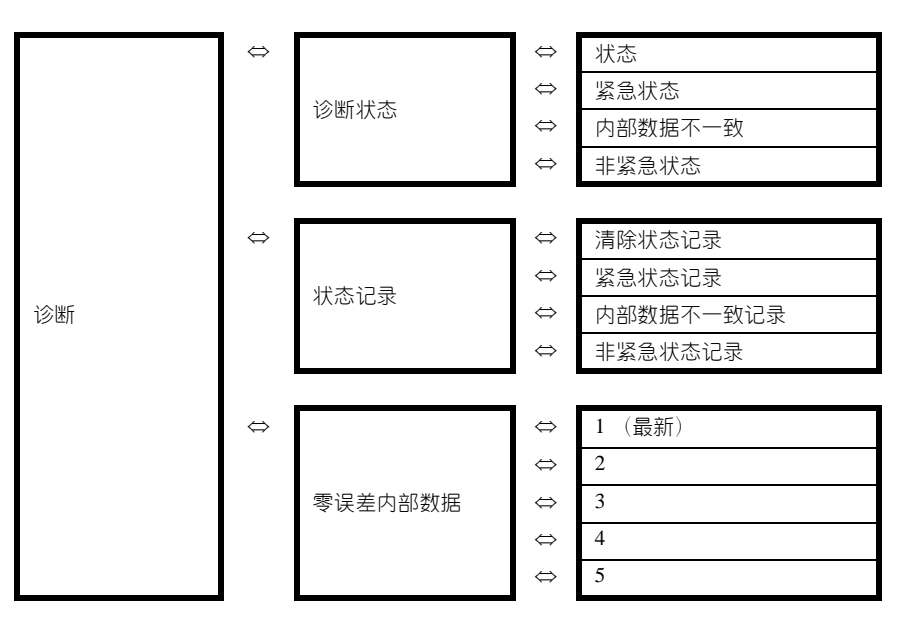

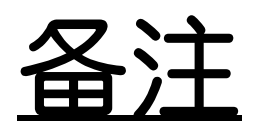

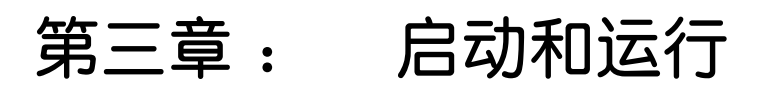

本节介绍了如何访问与启动和运行带 HART® 通信选项的 AT9000 相关的典型数据。其中包括运行模拟输出检查的程序。

索引

|      | 项目                | HART 参数                                      | 章节              |
|------|-------------------|----------------------------------------------|-----------------|
| 准备和调 | 检查设定值列表           | Review (查看)                                  | 1-6:检查基本数据      |
| 整    | 选择和设定工位号          | TAG (工位号)                                    | 3-2-7:设备>设备信息   |
|      | 选择当前输入和输出值        | Pressure, Output<br>(压力,输出)                  | 3-1-1:过程变量>过程变量 |
|      | 选择和更改设定范围         | Basic setup (基<br>本设置)                       | 3-2-1:设备>基本设置   |
|      | 选择和设定线性和平方<br>根输出 | <b>Display mode</b><br>(显示方式)                | 3-2-1:设备>基本设置   |
|      | 选择和设定阻尼时间常<br>数   | Damping (阻<br>尼)                             | 3-2-1:设备>基本设置   |
|      | 选择和设定压力单位         | Pressure Unit<br>(压力单位)                      | 3-2-2:设备 > 传感器  |
|      | 执行零点调整            | Apply zero value<br>(应用零值)                   | 3-2-3:设备>传感器    |
|      | 选择发生故障时的输出<br>方向  | Fail Safe<br>Direction (失效<br>安全方向)          | 3-2-4:设备>输出条件   |
|      | 执行回路测试            | Loop Test (回路<br>测试)                         | 3-2-4:设备>输出条件   |
|      | 选择和更改报警设定         | Alarm Settings<br>(报警设定)                     | 3-2-5:设备>报警     |
|      | 选择报警状态            | Alarm Status<br>(报警状态)                       | 3-2-5:设备>报警     |
|      | 选择和更改接点输出设<br>定   | Contact Output<br>ON/OFF (接点<br>输出开启/关<br>闭) | 3-2-5:设备>报警     |
|      | 设定指示器             | Display (显示)                                 | 3-2-6:设备>显示     |
| 维护   | 执行校准              | Correct Input<br>(校准输入)                      | 3-2-8:设备>校准     |
|      | 将校准的值复位到出厂<br>设置  | Restore factory<br>setting (恢复出<br>厂设置)      | 3-2-8:设备 > 校准   |
|      | 检查自诊断信息           | Diagnostic Status<br>(诊断状态)                  | 3-3-1:诊断>诊断状态   |
|      | 检查故障记录            | Status Records<br>(状态记录)                     | 3-3-2:诊断 > 状态记录 |

请使用本索引查找您需要的信息。

# 3-1: 过程变量

如要选择 PV 值等,则进入 "Process Variables" (过程变量) 菜单。

从顶部菜单中选定 "Process Variables" (过程变量)。

| ←                        |                           | <u>₩′</u> \/\ |  |  | X |
|--------------------------|---------------------------|---------------|--|--|---|
| AT90                     | 00:FIC                    | C-0001        |  |  |   |
| Onlin                    | e                         |               |  |  |   |
| 1 Pro<br>2 Dev<br>3 Diag | cess Va<br>ice<br>gnostic | ariables      |  |  |   |
|                          |                           | SAVE          |  |  |   |

在 "Process Variables" (过程变量) 菜单中,可以选择 5 个项目的设置。

| AT9000:FIG<br>Process V                                              | <u>₩</u> ///<br>C-0001<br>ariables |      | X |
|----------------------------------------------------------------------|------------------------------------|------|---|
| 1 Process V<br>2 Pressure<br>3 Output<br>4 Temperate<br>5 All Variab | ariables<br>ure<br>les             |      |   |
|                                                                      | SAVE                               | HOME |   |

## 3-1-1:过程变量 > 过程变量

如果从 "Process Variables" (过程变量) 菜单中选定 "Process Variables" (过程 变量),则可以选择 6 个项目的设置。

| ÷     |         | Q                     |          |          | X  |  |
|-------|---------|-----------------------|----------|----------|----|--|
| АТ90  | 00:FI   | C-0001                |          |          |    |  |
| Proc  | ess V   | ′ariables             |          |          |    |  |
| 1 Pre | ssure   |                       | 0        | .0600 k  | Pa |  |
| 2 Out | put     |                       |          | 0.12     | %  |  |
| 3 Ana | ilog O  | utput                 | 4.019 mA |          |    |  |
| 4 Ser | isor Te | emp.                  | 2        | 20.8 deg | gC |  |
| 5 Lov | ver Ra  | nge Valu              |          | 0.000 kl | Pa |  |
| 6 Upp | er Ra   | Range Valu 50.000 kPa |          |          |    |  |
| HE    | LP      | SAVE                  | HOME     |          |    |  |

## 3-1-2:过程变量 > 压力

如果从 "Process Variables" (过程变量) 菜单中选定 "Pressure" (压力),则可以选择 6 个项目的设置。

| ←<br>AT9000:FI                                                                    | ♡<br>c-0001                            |                                                             |
|-----------------------------------------------------------------------------------|----------------------------------------|-------------------------------------------------------------|
| Pressure                                                                          |                                        |                                                             |
| 2 Pressure<br>2 Pressure<br>3 Lower Rai<br>4 Upper Rai<br>5 Analog Ou<br>6 Output | _nart<br>nge Valu<br>nge Valu<br>itput | 0.0600 kPa<br>0.000 kPa<br>50.000 kPa<br>4.019 mA<br>0.12 % |
|                                                                                   | SAVE                                   | НОМЕ                                                        |

选定 "Pressure Chart" (压力图) 将显示下图。

| ÷     |       | $\heartsuit$ | R                   |        | A   | X     |
|-------|-------|--------------|---------------------|--------|-----|-------|
| АТ90  | 00:FI | C-0001       |                     |        |     |       |
| ∛∿) ⊡ | ম্⊛   | Q. Ĥ         | :Pressu             | ire    |     | -     |
|       | 50 p  | . , , Pr     | r <u>essure C</u> i | hart - |     | -     |
|       | 37    | <u>.</u>     |                     |        |     | -     |
|       | 25    | <u>.</u>     |                     |        |     | -     |
|       | 12    |              |                     |        |     |       |
|       | 19:4  | 7:26 19:     | 50:4 <u>6</u> 19:   | 54:06  | 19: | 57:26 |
| HE    | LP    |              |                     |        |     |       |

~注 如果 374 通信器具有显示 "Graphics" (图形)的许可权,则此 图可以显示。

### 3-1-3:过程变量 > 输出

如果从 "Process Variables" (过程变量) 菜单中选定 "Output" (输出),则可以选择 6 个项目的设置。

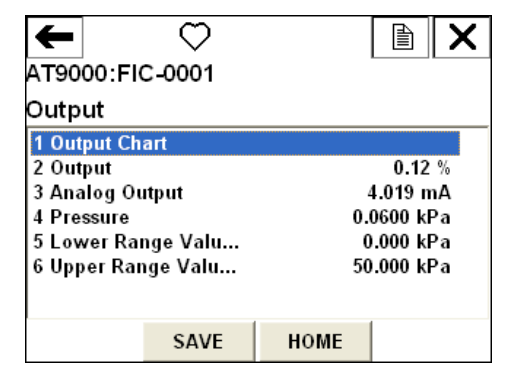

#### 3-1-4:过程变量 > 温度

如果从 "Process Variables" (过程变量) 菜单中选定 "Temperature" (温度),则可以选择 2 个项目的设置。

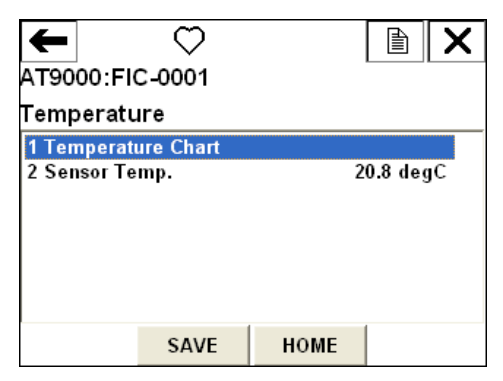

## 3-1-5:过程变量 > 所有变量

如果从 "Process Variables" (过程变量) 菜单中选定 "All Variables" (所有变量),则可以选择 8 个项目的设置。第八项为 "Sensor Temperature" (传感器温度)。

| ←            | $\heartsuit$ |      |           | X   |
|--------------|--------------|------|-----------|-----|
| AT9000:FI    | C-0001       |      |           |     |
| All Variabl  | es           |      |           |     |
| 1 Pressure ( | Gauge        |      |           | ^   |
| 2 Pressure   |              | 0.   | .0600 kPa |     |
| 3 Analog Ou  | ıtput Gau    |      |           |     |
| 4 Analog Ou  | ntput        |      | 4.019 mA  |     |
| 5 Output Ga  | uge          |      |           |     |
| 6 Output     |              |      | 0.12 %    | i 📃 |
| 7 Temperat   | ure Gauge    |      |           |     |
| 8 Sanear Ta  | mn           | 2    | 0 8 dou(  | . 💌 |
|              | SAVE         | HOME |           |     |

选定 "Pressure Gauge" (压力计)、 "Analog Output Gauge" (模拟输出计量器)、 "Output Gauge" (输出计量器) 或 "Temperature Gauge" (温度计) 将会显示相应的值 (模拟显示)。

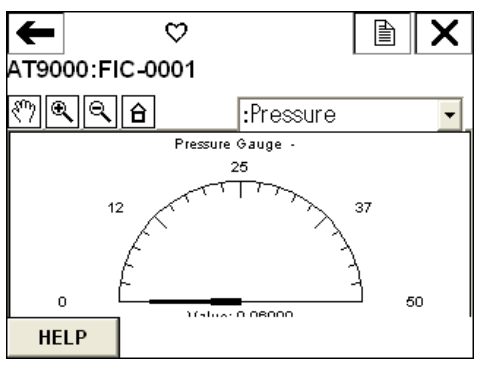

~注 如果 374 通信器具有显示 "Graphics" (图形)的许可权,则此 图形可以显示。

# **3-2**:设备

如要设定设备,则进入 "Device" (设备) 菜单。

从顶部菜单中选定 "Device" (设备)。

| ←<br>АТ900(        | <u>₩</u> //\<br>0:FIC <i>-</i> 0001 |  | X |
|--------------------|-------------------------------------|--|---|
| 1 Proce<br>2 Devic | ess Variables<br>ce                 |  |   |
| 3 Diagr            | ıostic                              |  |   |
|                    |                                     |  |   |
|                    | CAVE                                |  |   |
|                    | SAVE                                |  |   |

"Device"(设备)菜单含有9个菜单项。

| ←            | <u><b>H</b>′</u> \/\ |      | X |
|--------------|----------------------|------|---|
| AT9000:FI    | C-0001               |      |   |
| Device       |                      |      |   |
| 1 Basic Setu | ıp                   |      | ^ |
| 2 Sensors    |                      |      |   |
| 3 Signal Co  | ndition              |      | _ |
| 4 Output Co  | ndition              |      |   |
| 5 Alarm      |                      |      |   |
| 6 Display    |                      |      |   |
| 7 Device Inf | ormation             |      | _ |
| 8 Calibratio | n                    |      | ~ |
|              | SAVE                 | HOME |   |

| ←                         |                       | <u>₩′</u> \/ <sub>\</sub> |      | X |
|---------------------------|-----------------------|---------------------------|------|---|
| AT90                      | 00:FI                 | C-0001                    |      |   |
| Devic                     | e                     |                           |      |   |
| 3 Sigi<br>4 Out           | nal Cor<br>put Co     | ndition<br>ndition        |      | ^ |
| 5 Alai<br>6 Disp<br>7 Dev | ni<br>olay<br>ice Inf | ormation                  |      |   |
| 8 Cali<br>9 Rev           | bratio<br>iew         | n                         |      | ~ |
|                           |                       | SAVE                      | HOME |   |

### 3-2-1:设备 > 基本设置

 $\mathbf{H}$ ← AT9000:FIC-0001 Basic Setup 2 1 Tag FIC-0001 2 Lower Range Valu... 0.000 kPa 3 Upper Range Valu... 50.000 kPa 4 Upper Range Limit 99.636 kPa 5 Damping 1.00 s 6 Transfer Function Linear SAVE HELP HOME

在 "Basic Setup" (基本设置) 屏幕上,可以选择和更改 6 个项目的设置。

如要更改设置,则选定您想要更改的项目。更改的项目将以星号(\*)显示。屏幕下方将会显示 "SEND" (发送)按钮。如要发送设备的设定信息并确定更改,则按下此按钮。

| +            | <u><b>H</b>′</u> \/\ |             |  |  |
|--------------|----------------------|-------------|--|--|
| AT9000:FI    | C-0001               |             |  |  |
| Basic Seti   | qr                   |             |  |  |
| 1 Tag        |                      | FIC-0001    |  |  |
| 2 Lower Ra   | nge Valu             | 0.000 kPa   |  |  |
| 3 *Upper Ra  | inge Valu            | 100.000 kPa |  |  |
| 4 Upper Ra   | nge Limit            | 99.636 kPa  |  |  |
| 5 Damping    |                      | 1.00 s      |  |  |
| 6 Transfer F | unction              | Linear      |  |  |
|              |                      |             |  |  |
| HELP         | SEND                 | HOME        |  |  |

当您点击 "SEND" (发送) 按钮时,将出现如下确认屏幕。如果正确,则点击 "OK" (确定)。

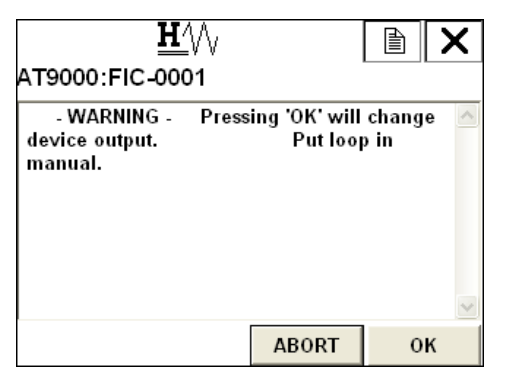

HART 通信选型补充说明书

传送完成后,将显示如下 WARNING (警告) 屏幕。

按照说明进行操作,然后点击 "OK" (确定)。

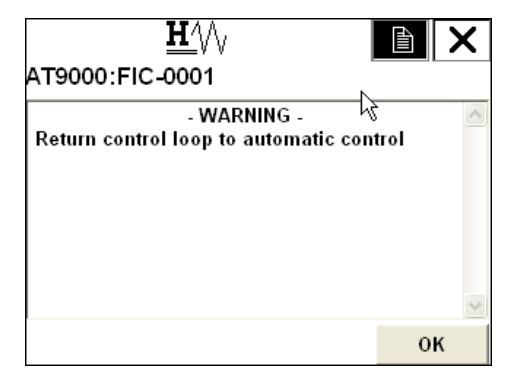

当传送成功完成时,星号将消失。

| ←            | $\mathbf{H}^{\prime}$ |                                                                                                    |          | X              |
|--------------|-----------------------|----------------------------------------------------------------------------------------------------|----------|----------------|
| AT9000:FI    | C-0001                | $\mathbf{k}$                                                                                                    |          |                |
| Basic Setu   | qr                    | , in the second second |          |                |
| 1 Tag        |                       |                                                                                                    | FIC-00   | 01             |
| 2 Lower Ra   | nge Valu              | 0                                                                                                    | ).000 kF | °a 🛛           |
| 3 Upper Ra   | nge Valu              | 100                                                                                                    | ).000 kF | <sup>o</sup> a |
| 4 Upper Ra   | nge Limit             | 99                                                                                                    | ).636 kF | Pa             |
| 5 Damping    |                       |                                                                                                    | 1.00     | )s             |
| 6 Transfer F | unction               |                                                                                                    | Line     | ar             |
|              |                       |                                                                                                    |          |                |
| HELP         | SAVE                  | HOME                                                                                                    |          |                |

就 "Transfer Function" (传送功能) 而言, 您可以选择 "Linear" (线性), 也可以选择 "Square Root" (平方根)。

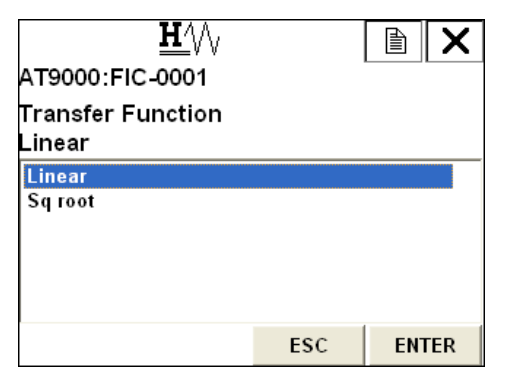

## 3-2-2:设备 > 传感器

在 "Device" (设备) 屏幕上,可以选择 5 个项目的设置,同时可以更改 "Pressure Unit" (压力单位) 和 "Temp. Unit" (温度单位)的设置。

| ←<br>AT9000:FI                                                      | ♡<br>C-0001                     |                                                      |
|---------------------------------------------------------------------|---------------------------------|------------------------------------------------------|
| Sensors                                                             |                                 |                                                      |
| 1 Pressure<br>2 Pressure<br>3 Upper Ra<br>4 Sensor Te<br>5 Temp. Un | Unit<br>nge Limit<br>emp.<br>it | 0.0600 kPa<br>kPa<br>99.636 kPa<br>21.2 degC<br>degC |
| HELP                                                                | SAVE                            | НОМЕ                                                 |

在 "Pressure Unit" (压力单位) 屏幕上, 您可以从 16 种单位中选择 [mmH2O、 mH2O、inH2O、kPa、MPa、hPa、Pa、bar、mbar、mmHg、inHg、g/cm2、kg/ cm2、 atm、 Torr 以及 psi]。

| <u><b>H</b></u> ///    |     |     | X   |
|------------------------|-----|-----|-----|
| AT9000:FIC-0001        |     |     |     |
| Pressure Unit<br>kPa   |     |     |     |
| mmH2O<br>mH2O<br>inH2O |     |     |     |
| kPa<br>MPa             |     |     |     |
| Pa                     |     |     | ~   |
|                        | ESC | ENT | FER |

在 "Temp. Unit" (温度单位) 屏幕上, 您可以从 4 种单位中选择 [degC、 degF、 degR 以及 Kelvin]。

| <u><b>H</b>′</u> \/\                        |     |     | X   |
|---------------------------------------------|-----|-----|-----|
| AT9000:FIC-0001                             |     |     |     |
| Temp. Unit<br>degC                          |     |     |     |
| <mark>degC</mark><br>degF<br>degR<br>Kelvin |     |     |     |
|                                             | ESC | ENT | FER |

## 3-2-3:设备>传感器

在 "Signal Condition" (信号状态) 屏幕上,可以选择或更改 11 个项目的设置。 第六项 "Height" (高度) 只在使用远程密封式变送器时才显示。

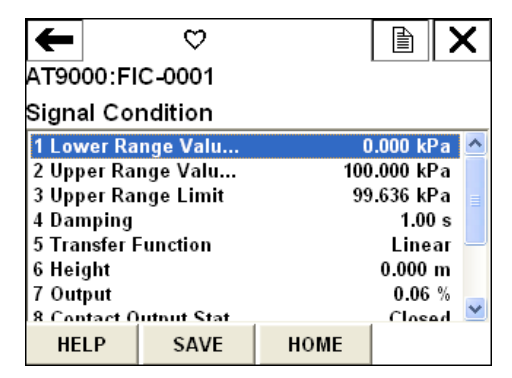

在 "Basic Setup" (基本设置) 屏幕上,可以选择和更改 6 个项目的设置。

| +           | $\heartsuit$        |      |         | X |
|-------------|---------------------|------|---------|---|
| AT9000:F    | IC-0001             |      |         |   |
| Signal Co   | ndition             | 6    |         |   |
| 5 Transfer  | Function            |      | Linear  | > |
| 6 Height    |                     |      | 0.000 m |   |
| 7 Output    |                     |      | 0.06 %  |   |
| 8 Contact ( | Output Stat         |      | Closed  |   |
| 9 Apply ze  | ro value            |      |         | ≡ |
| Apply spa   | in value<br>Actual) |      |         |   |
| Set LINV    | Actualy             |      |         | ~ |
| HELP        | SAVE                | HOME |         |   |

#### 设备 > 信号状态 > 应用零值

"Apply zero value" (应用零值) 功能用于将当前输入值设定为 LRV。 当您点击 "Apply zero value" (应用零值) 时,将显示如下 WARNING (警告) 信息。如 果您想要继续,则点击 "OK" (确定)。

| <u>H</u> /\/                                |             | Ð | X |
|---------------------------------------------|-------------|---|---|
| AT9000:FIC-0001                             |             |   |   |
| WARN-Loop should be re<br>automatic control | emoved from | ı | ^ |
|                                             |             |   |   |
|                                             |             |   |   |
|                                             |             |   |   |
|                                             | ABORT       | 0 | ĸ |
|                                             | ABORT       | 0 | ĸ |

键入相当于4mA的压力值,然后点击 "OK" (确定)。

| <u>₩</u> //\<br>AT9000:FIC-0001 |       |   | X |
|---------------------------------|-------|---|---|
| Apply new 4 mA input.           |       |   | < |
|                                 | ABORT | 0 | ĸ |

当压力稳定下来时,点击 "OK" (确定)。

| <u>₩</u> /\/<br>AT9000:FIC <i>-</i> 0001 |           |   | X |
|------------------------------------------|-----------|---|---|
| Press OK when pressure                   | is stable |   | ~ |
|                                          |           | 1 | ~ |
|                                          | ABORT     | 0 | К |

当前输入值将被显示出来。如果该值不正确,则选定 "Set as 4 mA value" (设定为4 mA 值),然后按 "ENTER" (回车)。

如果您想要更改输入值,则更改此值。接下来,选定 "Read new value" (读取 新值)并按 "ENTER" (回车)选择这个新输入值。 如要退出,则选定 "Leave as found" (保持不变),然后按 "ENTER" (回车)。

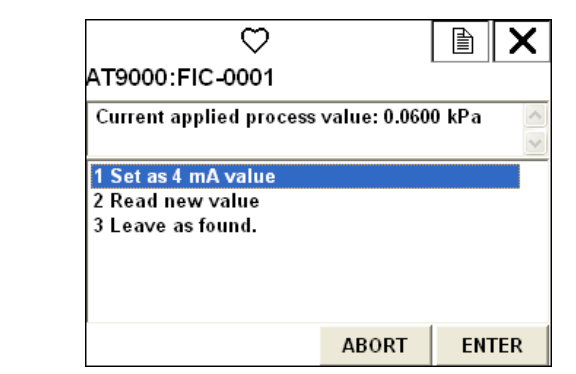

选定 "Set as 4 mA value" (设定为 4 mA 值), 然后按 "ENTER" (回车)。如下 信息将持续显示几秒钟。

| <u><b>H</b></u> /// |       | X      |
|---------------------|-------|--------|
| AT9000:FIC-0001     |       | <br>   |
| Remove pressure     |       | ~      |
|                     |       |        |
|                     |       |        |
|                     |       |        |
|                     |       |        |
|                     |       | $\sim$ |
|                     | ABORT |        |

此后,如下NOTE(注意)将显示。确认后,点击 "OK"(确定)。

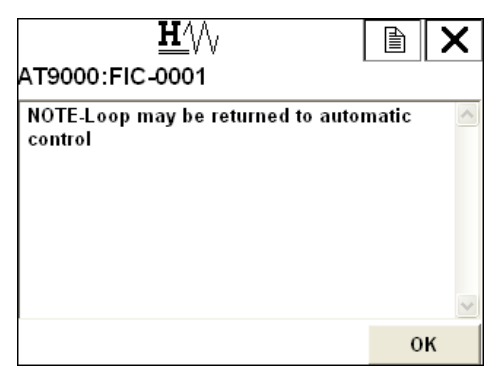

"Lower Range Value (0%)" (下限值 (0%)) 将是当前的输入值,而 "Output" (输出) 将是 0%。

| +                |         | $\heartsuit$ |             |          | X    |  |  |  |
|------------------|---------|--------------|-------------|----------|------|--|--|--|
| АТ90             | 00:FI   | C-0001       |             |          |      |  |  |  |
| Signal Condition |         |              |             |          |      |  |  |  |
| 1 Low            | ver Ra  | nge Valu     | (           | ).060 kF | Da 🔼 |  |  |  |
| 2 Upp            | er Ra   | nge Valu     | 100.060 kPa |          |      |  |  |  |
| 3 Upp            | er Ra   | nge Limit    | 99.636 kPa  |          |      |  |  |  |
| 4 Dan            | nping   |              |             | 1.00     | )s   |  |  |  |
| 5 Tra            | nsfer F | unction      |             | Line     | ar 🚽 |  |  |  |
| 6 Hei            | ght     |              |             | 0.000    | m    |  |  |  |
| 7 Out            | put     |              |             | 0.00     | %    |  |  |  |
| 8 Con            | tact (  | utnut Stat   |             | Close    | n 📉  |  |  |  |
| HE               | LP      | SAVE         | HOME        |          |      |  |  |  |

#### 设备 > 信号状态 > 应用量程值

"Apply span value" (应用量程值) 功能用于将当前输入值设定为 URV。 与 "Apply zero value" (应用零值) 功能相同的程序同样适用,只是输入压力被设 定为相当于 20 mA 的一个值。

#### 设备 > 信号状态 > 设定 LRV (实际)

"Set LRV (Actual)" (设定 LRV (实际)) 功能用于设定 LRV,从而使当前输出 值在不改变量程的情况下成为所需的值。点击 "Set LRV (Actual)" (设定 LRV (实际)) 将显示如下 WARNING (警告)信息。确认后,点击 "OK" (确 定)。

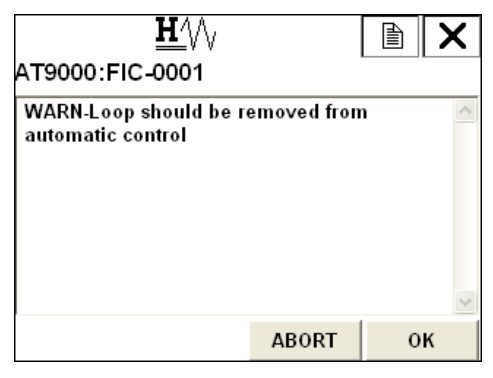

如下确认信息将显示。确认后,点击 "OK" (确定)。

| <u><b>H</b>′</u> ∖∖∖<br>AT9000:FIC-0001 |         |   | X        |
|-----------------------------------------|---------|---|----------|
| Confirm current input is                | correct |   |          |
|                                         |         |   | <u>~</u> |
|                                         | ABORT   | 0 | ĸ        |

键入所需的输出值,然后按 "ENTER" (回车)。

| <u>₩</u> ///<br>AT9000:FIC-0001               |   |   |   |   |     |   |   |      |    |    |    |   |   |    |    |   |   |       |
|-----------------------------------------------|---|---|---|---|-----|---|---|------|----|----|----|---|---|----|----|---|---|-------|
| Enter output percent for current input (0.00) |   |   |   |   |     |   |   |      |    |    |    |   |   |    |    |   |   |       |
| 5                                             | 0 |   |   |   |     |   |   |      |    |    |    |   |   |    |    |   |   |       |
| ₩                                             | q | w | e | r | t   | y | u | i    | 0  | р  | +  |   | * | 1  | 7  | 8 | 9 | 54—54 |
| Lock                                          | a | s | d | f | g   | h | j | k    | T  | ,  | @& | ₽ | - |    | 4  | 5 | 6 | FN    |
| shift                                         | z | x | C | ۷ | b   | n | m | - 48 |    |    | áü |   | + | 0  | 1  | 2 | 3 |       |
|                                               |   |   |   |   | DEL |   |   |      | AB | OR | Г  |   | E | NT | EF | 2 |   |       |

如下确认屏幕将显示。如果正确,则按 "ENTER" (回车)。

如下 NOTE (注意) 将显示。确认后,点击 "OK" (确定)。

| <u>₩</u> ′\                                   |       | X |
|-----------------------------------------------|-------|---|
| AT9000:FIC-0001                               |       |   |
| NOTE-Loop may be returned to autor<br>control | natic | < |
|                                               | 0     | к |

可以确定 "Low Range Value (0%)" (下限值 (0%)) 和 "Upper Range Value (100%)" (上限值 (100%)) 已改变,同时 "Output" (输出) 是指定的值。

| ←                |         | $\heartsuit$ |              |            | X    |  |  |  |  |
|------------------|---------|--------------|--------------|------------|------|--|--|--|--|
| AT900            | 0:FI    | C-0001       |              |            |      |  |  |  |  |
| Signal Condition |         |              |              |            |      |  |  |  |  |
| 1 Low            | er Ra   | nge Valu     |              | 50.000 kF  | Pa 🔺 |  |  |  |  |
| 2 Upp            | er Rai  | nge Valu     | 5            | 50.000 kPa |      |  |  |  |  |
| 3 Upp            | er Rai  | nge Limit    | 99.636 kPa 📄 |            |      |  |  |  |  |
| 4 Dam            | ping    |              |              | 1.00       | s    |  |  |  |  |
| 5 Tran           | sfer F  | unction      |              | Line       | ar 💻 |  |  |  |  |
| 6 Heig           | ht      |              |              | 0.000      | m    |  |  |  |  |
| 7 Outp           | out     |              |              | 50.00      | %    |  |  |  |  |
| 8 Cont           | tart () | utnut Stat   |              | 0.0        | an 🚩 |  |  |  |  |
| HEL              | .Р      | SAVE         | HOME         |            |      |  |  |  |  |

### 3-2-4:设备 > 输出条件

在 "Output Condition" (输出条件) 屏幕上,可以选择和更改 "Analog Output" (模拟输出) 的设置,可以选择 "Fail Safe" (失效安全) 的设置,同时还可以 选择和更改 "HART Output" (HART 输出)。

| ←                                               | $\mathbf{H}_{\mathbf{N}}$ |      |  | X |  |  |  |
|-------------------------------------------------|---------------------------|------|--|---|--|--|--|
| AT9000:FI                                       | C-0001                    |      |  |   |  |  |  |
| Output Co                                       | ndition                   |      |  |   |  |  |  |
| 1 Analog Output<br>2 Fail Safe<br>3 HART Output |                           |      |  |   |  |  |  |
|                                                 | SAVE                      | HOME |  |   |  |  |  |

#### 设备 > 输出条件 > 模拟输出

"Analog Output" (模拟输出) 菜单含有 4 个菜单项。

"Analog Output" (模拟输出) 值可以选择,输出极限可以设定,恒流输出可以 设定。

| +                                |                                      | $\heartsuit$                 |      |                              | X                    |  |  |  |  |
|----------------------------------|--------------------------------------|------------------------------|------|------------------------------|----------------------|--|--|--|--|
| АТ90                             | 00:FI                                | C-0001                       |      |                              |                      |  |  |  |  |
| Analo                            | Analog Output                        |                              |      |                              |                      |  |  |  |  |
| 1 Ana<br>2 Out<br>3 Out<br>4 Loo | ilog O<br>put Lo<br>put Hi<br>p Test | utput<br>w Limit<br>gh Limit |      | 4.000 m<br>-2.500<br>110.000 | 1 <b>A</b><br>%<br>% |  |  |  |  |
| HE                               | LP                                   | SAVE                         | HOME |                              |                      |  |  |  |  |

#### 设备 > 输出条件 > 模拟输出 > 回路测试

点击 "Loop Test" (回路测试) 将显示如下 WARNING (警告) 屏幕。确认后, 点击 "OK" (确定)。

| <u><b>H</b></u> ′∖∖                         |             | È | X |
|---------------------------------------------|-------------|---|---|
| AT9000:FIC-0001                             |             |   |   |
| WARN-Loop should be re<br>automatic control | emoved fron | ı | ~ |
|                                             |             |   |   |
|                                             |             |   |   |
|                                             |             |   | ~ |
|                                             | ABORT       | 0 | к |

选定所需的输出值,然后按 "ENTER" (回车)。

如要手动键入一个值,则选定 "Other" (其他)。

如果选定 "4 -> 8 -> 12 -> 20 mA",则该值将按照此顺序变化。

如要退出此屏幕,则选择 "END" (结束后)后按 "ENTER" (回车)。此时, 恒流源模式将被禁用。

| <u><b>H</b></u> ∕∖∖                                                         |       |     | X   |
|-----------------------------------------------------------------------------|-------|-----|-----|
| AT9000:FIC-0001                                                             |       |     |     |
| Choose analog output le                                                     | evel  |     | ~   |
| <mark>1 4 mA</mark><br>2 20 mA<br>3 Other<br>4 4->8->12->16->20 mA<br>5 End |       |     |     |
|                                                                             | ABORT | ENT | FER |

如果选订 "4 mA" 并按了 "ENTER" (回车),则进入 4 mA 恒流源模式。如下屏 幕将显示。

如要返回上一个屏幕,则点击 "OK" (确定)。

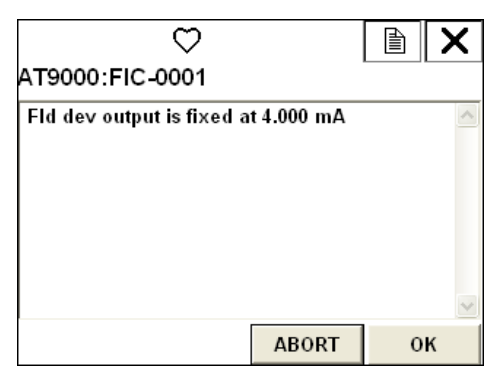

如果选定 "Other" (其他) 并按了 "ENTER" (回车),则如下输入屏幕将显示。键入所需的输出值,然后按 "ENTER" (回车)。

| AT       | 90                | 00 | ):I | FI | c- | H<br>00 | _//<br>01 | ∿<br>I |    |     |    |   |   |   |   | ) | ) | X  |
|----------|-------------------|----|-----|----|----|---------|-----------|--------|----|-----|----|---|---|---|---|---|---|----|
| 01       | Output (4.000 mA) |    |     |    |    |         |           |        |    |     |    |   |   |   |   |   |   |    |
|          | 4                 | .0 | 00  | )  | _  | _       |           |        |    | _   |    |   |   |   | _ | _ | _ |    |
| ¥.       | q                 | w  | е   | r  | t  | y       | u         | i      | 0  | р   | +  | _ | * | 1 | 7 | 8 | 9 |    |
| Lock     | a                 | s  | d   | f  | g  | h       | j         | k      | 1  | ,   | @& | ✦ | - |   | 4 | 5 | 6 | FN |
| shift    | z                 | x  | С   | ۷  | b  | n       | m         | -8     | 2  | 8-7 | áü |   | + | 0 | 1 | 2 | 3 |    |
| HELP DEL |                   |    |     | AB | 0R | Г       |           | E      | TN | Ēŀ  | 2  |   |   |   |   |   |   |    |

#### 设备 > 输出条件 > 失效安全

可以选择 "Fail Safe Direction" (失效安全方向) 的设置,并可以执行 "Failure Alarm Simulation" (故障报警模拟)。

| ←<br>AT9000:FI<br>Fail Safe | <u>₩′</u> \/ <sub>\</sub><br>c <i>-</i> 0001 | ß    |          |
|-----------------------------|----------------------------------------------|------|----------|
| 1 Fail Safe<br>2 Failure Al | Direction<br>arm Sim                         | D    | ownscale |
| HELP                        | SAVE                                         | HOME |          |

"Failure Alarm Simulation" (故障报警模拟) 功能用于模拟 "Fail Safe" (失效安 全) 操作。

点击 "Fail Safe" (失效安全) 将显示如下 WARNING (警告) 屏幕。确认后, 点击 "OK" (确定)。

| <u>₩</u> \/\<br>AT9000:FIC-0001            |             |   | ×   |
|--------------------------------------------|-------------|---|-----|
| WARN-Loop should be r<br>automatic control | emoved fron | 1 | < > |
|                                            | ABORT       | 0 | к   |

如下屏幕将显示。点击 "OK" (确定) 将执行模拟的 "Fail Safe" (失效安全) 操作。

| <u>₩</u> //\<br>AT9000:FIC-0001 |            |   | × |
|---------------------------------|------------|---|---|
| Set Failure Alarm Simul         | ation Mode |   | < |
|                                 | ABORT      | 0 | к |

"Failure Alarm Simulation" (故障报警模拟) 期间将显示如下屏幕。

等待约 10 分钟, "Fail Safe Simulation Mode" (失效安全模拟模式) 将自动被禁用。如要再次进入 "Fail Safe Simulation Mode" (失效安全模拟模式),则选定 "Continue Simulation Mode" (继续模拟模式), 然后按 "ENTER" (回车)。

如要退出,选定 "End Simulation Mode" (结束模拟模式),然后按 "ENTER" (回车)。

| <u><b>H</b>′</u> \/\                             |            | È   | X   |
|--------------------------------------------------|------------|-----|-----|
| AT9000:FIC-0001                                  |            |     |     |
| Now this device is in Fai<br>Simulation Mode     | lure Alarm |     | ~   |
| 1 Continue Simulation M<br>2 End Simulation Mode | ode        |     |     |
|                                                  | ABORT      | ENT | FER |

#### 设备 > 输出条件 > HART 输出

在 "HART Output" (HART 输出) 屏幕上,可以设定 "Polling Address" (轮询地址),同时可以选择 "Number of Request Preambles" (请求前导符数)。

| <b>—</b><br>АТ90<br>НАВТ | 00:Fl   | <u>₩</u> ///<br>c-0001 |      | X      |
|--------------------------|---------|------------------------|------|--------|
| 1 Pol<br>2 Nun           | ling Aq | ldress<br>Preams       |      | 0<br>5 |
| HE                       | LP      | SAVE                   | HOME |        |

## 3-2-5:设备 > 报警

"Alarm" (报警) 菜单含有 4 个菜单项。

| ←<br>AT9000:FI                                           | <u>₩′</u> \/∖<br>c-0001                      |                | × |
|----------------------------------------------------------|----------------------------------------------|----------------|---|
| Alarm                                                    |                                              |                |   |
| 1 Alarm Set<br>2 Contact 0<br>3 Contact 0<br>4 Alarm Sta | tings<br>utput ON/OFI<br>utput Simula<br>tus | ≓<br>tion Mode |   |
|                                                          | SAVE                                         | HOME           |   |

#### 设备 > 报警 > 报警设定

在 "Alarm Settings" (报警设定) 菜单上,可以设定 "Output Alarm" (输出报警)、 "Sensor Temperature Alarm" (传感器温度报警) 以及 "Contact Output Mode" (接点输出模式)。

如要启用 "Output Alarm" (输出报警),则点击 "Output Alarm" (输出报警)。

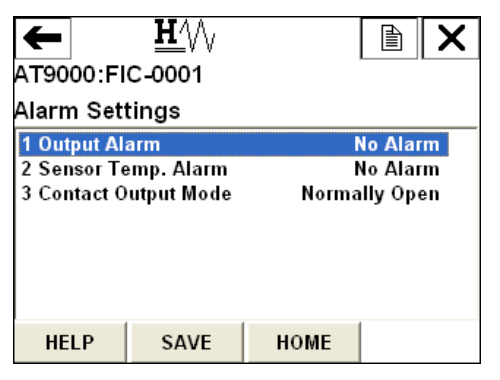

点击 "Output Alarm" (输出报警) 将显示如下屏幕。选择您想要设定的项。如 果您只想设定 "Lower Limit" (下限),则选择 "Lower Limit" (下限) 后按 "ENTER" (回车)。如果您只想设定 "Upper Limit" (上限),则选择 "Upper Limit" (上限) 后按 "ENTER" (回车)。如果您想要同时设定 "Lower Limit" (下限) 和 "Upper Limit" (上限),则选择 "Lower/Upper Limit" (上/下限) 后按 "ENTER" (回车)。

| <u><b>H</b></u> //\                                         | /   |     | X  |
|-------------------------------------------------------------|-----|-----|----|
| AT9000:FIC-0001                                             |     |     |    |
| Output Alarm<br>No Alarm                                    |     |     |    |
| No Alarm<br>Lower Limit<br>Upper Limit<br>Lower/Upper Limit |     |     |    |
| HELP                                                        | ESC | ENT | ER |

更改设置后,点击 "SEND" (发送),将设定信息发送出去。之后,就可以设 定极限值了。

| ← <u>Ħ</u> /\/,<br>AT9000:FIC-0001<br>Alarm Settings |                                  |                        |                                |                |  |  |  |
|------------------------------------------------------|----------------------------------|------------------------|--------------------------------|----------------|--|--|--|
| 1 *Output A<br>2 Sensor Te<br>3 Contact O            | larm<br>emp. Alarm<br>utput Mode | Lower/Up<br>I<br>Norma | per Lin<br>No Alar<br>Illy Ope | nit<br>m<br>en |  |  |  |
| HELP                                                 | SEND                             | HOME                   |                                |                |  |  |  |

可以更改的报警值、"Lower Output Alarm"(下限输出报警)或/和"Upper Output Alarm"(上限输出报警)将显示。如果您想要更改这些值中任何一个, 则点击您想要更改的项目,更改设置,然后将设定信息发送出去。

| AT9000:FI<br>Alarm Sett<br>1 Output Ala<br>2 Lower Ou<br>3 Upper Our<br>4 Sensor Te<br>5 Contact O | H///<br>C-0001<br>tings<br>arm<br>tput Alarm<br>tput Alarm<br>emp. Alarm<br>utput Mode | Lower/Up<br>Norma | per Limit<br>0.0 %<br>100.0 %<br>No Alarm<br>ally Open |
|----------------------------------------------------------------------------------------------------|----------------------------------------------------------------------------------------|-------------------|--------------------------------------------------------|
| HELP                                                                                               | SAVE                                                                                   | HOME              |                                                        |

"Sensor Temperature Alarm" (传感器温度报警) 的设置可以按同样的方式更改。

|                                                     | $\mathbf{H}$       |     |     | X   |
|-----------------------------------------------------|--------------------|-----|-----|-----|
| AT9000:FI                                           | C-0001             |     |     |     |
| Sensor Te<br>No Alarm                               | mp. Alarm          |     |     |     |
| No Alarm<br>Lower Limi<br>Upper Limit<br>Lower/Uppo | t<br>t<br>er Limit |     |     |     |
| HELP                                                |                    | ESC | ENT | FER |

设定信息发送出去后,可以设定的值将显示出来...

| ←          | <u><b>H</b></u> |          |                   |  |  |
|------------|-----------------|----------|-------------------|--|--|
| AT9000:F   | IC-0001         |          |                   |  |  |
| Alarm Se   | tings           |          |                   |  |  |
| 1 Output A | larm            | Lower/Up | per Limit         |  |  |
| 2 Lower O  | utput Alarm     |          | 0.0 %             |  |  |
| 3 Upper O  | ıtput Alarm     | 100.0 %  |                   |  |  |
| 4 *Sensor  | Femp. Alarm     | Lower/Up | Lower/Upper Limit |  |  |
| 5 Contact  | Dutput Mode     | Norma    | illy Open         |  |  |
| HELP       | SEND            | HOME     |                   |  |  |

#### 设定信息发送出去后,将显示如下屏幕。

| ←           | <u><b>H</b>′</u> \/\ |                      |           | X   |  |
|-------------|----------------------|----------------------|-----------|-----|--|
| AT9000:FI   | C-0001               |                      |           |     |  |
| Alarm Set   | tings                |                      |           |     |  |
| 1 Output Al | arm                  | Lower/Up             | per Lin   | nit |  |
| 2 Lower Ou  | tput Alarm           |                      | 0.0 %     |     |  |
| 3 Upper Out | tput Alarm           | 100.0 %              |           |     |  |
| 4 Sensor Te | emp. Alarm           | rm Lower/Upper Limit |           |     |  |
| 5 Lower Se  | nsor Tem             | -4                   | 0.0 de    | зC  |  |
| 6 Upper Se  | 6 Upper Sensor Tem   |                      | 85.0 degC |     |  |
| 7 Contact 0 | utput Mode           | Norma                | ally Op   | en  |  |
| HELP        | SAVE                 | HOME                 |           |     |  |

点击 "Contact Output Mode" (接点输出模式) 可选择 "Normally Open" (常开) 或 "Normally Close" (常闭)。

| <u>₩</u> /\/ <sub>\</sub><br>AT9000:FIC-0001<br>Contact Output Mo | de  |     | X  |
|-------------------------------------------------------------------|-----|-----|----|
| Normally Open                                                     |     |     |    |
| Normally Open<br>Normally Closed                                  |     |     |    |
| HELP                                                              | ESC | ENT | ER |

#### 设备 > 报警 > 接点输出开启 / 关闭

在 "Contact Output ON/OFF" (接点输出开启 / 关闭) 屏幕上,可以选定 "Contact Output" (接点输出) 的报警 ...

| ← <u>H</u> /\/<br>AT9000:FIC-0001<br>Contact Output ON/OFF |                                                                            |      |  |                            |  |  |
|------------------------------------------------------------|----------------------------------------------------------------------------|------|--|----------------------------|--|--|
| 1 Output Lo<br>2 Output Hig<br>3 Sensor Te<br>4 Sensor Te  | 1 Output Low<br>2 Output High<br>3 Sensor Temp. Low<br>4 Sensor Temp. High |      |  | F<br>F<br>F<br>F<br>F<br>F |  |  |
| HELP                                                       | SAVE                                                                       | HOME |  |                            |  |  |

点击您想要更改的项目将显示如下屏幕。如要将设置更改为 ON (开启),则 点击位于屏幕下方的 "ON" (开启) 按钮, 然后按 "ENTER" (回车)。

如要不更改设置返回上一个屏幕,则点击 "ESC" 按钮。

|             | È            | X          |    |     |
|-------------|--------------|------------|----|-----|
| AT9000:FI   | C-0001       |            |    |     |
| Contact Out | tput ON/OFF: | Output Low |    | ~   |
| OFF         |              |            |    |     |
| HELP        | ON           | ESC        | EN | FER |

如要发送设定信息,则点击该屏幕上的"SEND"(发送)。

| ← <u>H</u> /\/<br>AT9000:FIC-0001<br>Contact Output ON/OFF              |                                    |      |                        |  |  |  |
|-------------------------------------------------------------------------|------------------------------------|------|------------------------|--|--|--|
| 1 *Output Lo<br><mark>2 *Output Hi</mark><br>3 *Sensor T<br>4 *Sensor T | ow<br>igh<br>emp. Low<br>emp. High |      | ON<br>ON<br>OFF<br>OFF |  |  |  |
| HELP                                                                    | SEND                               | HOME |                        |  |  |  |

#### 设备 > 报警 > 接点输出模拟模式

在 "Contact Output Simulation Mode" (接点输出模拟模式) 屏幕上, 能够以模 拟 (强制) 方式将 "Contact Output" (接点输出) 设定为 "Open" (断开) 或 "Close" (闭合)。

| ←                  | <u><b>H</b>′</u> \/\ |            |    | X |
|--------------------|----------------------|------------|----|---|
| AT9000:FI          | C-0001               |            |    |   |
| Contact O          | utput Sim            | ulation Mo | de |   |
| 1 Open<br>2 Closed |                      |            |    |   |
| HELP               | SAVE                 | HOME       |    |   |

点击 "Open" (断开) 或 "Close" (闭合) 将显示如下 WARNING (警告) 屏幕。确认后,点击 "OK" (确定)。

| <u><b>H</b></u> ///                                   |   | X |
|-------------------------------------------------------|---|---|
| AT9000:FIC-0001                                       |   |   |
| WARN-Loop should be removed fron<br>automatic control | ı | ~ |
|                                                       |   | ~ |
| ABORT                                                 | 0 | к |

如下确认屏幕将显示。如果您想要执行模拟操作,则点击 "OK" (确定)。

| <u>₩</u> \/\                       |              |     | X |
|------------------------------------|--------------|-----|---|
| AT9000:FIC-0001                    |              |     |   |
| Set constant output to si<br>mode. | mulation clo | sed | ~ |
|                                    |              |     |   |
|                                    |              |     |   |
|                                    |              |     |   |
|                                    |              |     | ~ |
|                                    | ABORT        | 0   | К |

处于模拟模式期间,将显示如下屏幕。如果屏幕未被更改,则模拟模式将在约 10分钟后自动被禁用。如要再次进入模拟模式,则选定 "Continue Simulation Mode" (继续模拟模式),然后按 "ENTER" (回车)。 如要退出模拟模式,则选定 "End Simulation Mode" (结束模拟模式),然后按 "ENTER" (回车)。

| <u><u></u><u></u><u></u><u></u><u></u><u></u><u></u><u></u><u></u><u></u><u></u><u></u><u></u><u></u><u></u><u></u></u> <u></u> <u></u> <u></u> |              |         | ×        |
|----------------------------------------------------------------------------------------------------|--------------|---------|----------|
| Now this device is in sim                                                                                                    | ulation clos | ed mode | • ^<br>~ |
| 1 Continue Simulation M<br>2 End Simulation Mode                                                                                                | ode          |         |          |
|                                                                                                    | ABORT        | ENTE    | R        |

#### 设备 > 报警 > 报警状态

在 "Alarm Status" (报警状态) 屏幕斯行,可以选择报警设置以及 "Contact Output" (接点输出)的状态。

| ←     | $\heartsuit$ |            |      |       | X  |  |
|-------|--------------|------------|------|-------|----|--|
| АТ90  | 00:FI        | C-0001     |      |       |    |  |
| Alarn | n Sta        | tus        |      |       |    |  |
| 1 Out | put Al       | arm Low    |      | C     | DN |  |
| 2 Out | put Al       | arm High   |      | OFF   |    |  |
| 3 Sen | sor Te       | emp. Alar  |      | OFF   |    |  |
| 4 Sen | sor Te       | emp. Alar  |      | 0     | FF |  |
| 5 Con | tact 0       | utput Stat |      | Close | ed |  |
|       |              |            |      |       |    |  |
| HE    | LP           | SAVE       | HOME |       |    |  |

### 3-2-6:设备>显示

"Display" (显示) 的设置可以选择和更改。

显示的菜单项根据 "Display Mode" (显示方式)的不同而有所不同。

当 "Display Mode" (显示方式) 为 "%" 时。

| ←<br>AT9000:F<br>Display                 | <u>₩</u> 4/\/<br>IC-0001     |      |                       |
|------------------------------------------|------------------------------|------|-----------------------|
| 1 Display I<br>2 Display F<br>3 Transfer | Aode<br>Sunction<br>Function |      | %<br>Linear<br>Linear |
| HELP                                     | SAVE                         | HOME |                       |

如果 "Display Function" (显示功能) 被设定为 "Square Root" (平方根),则提取线性输出的平方根。液晶显示屏上将显示 "Disp  $\sqrt{}$ "段。

点击 "Display Mode" (显示方式) 将显示以下设定屏幕。

选定您想要设定的项,然后按 "ENTER" (回车)。

| <u><b>H</b>′</u> \/ <sub>\</sub> |     |     | X   |
|----------------------------------|-----|-----|-----|
| AT9000:FIC-0001                  |     |     |     |
| Display Mode                     |     |     |     |
| %                                |     |     |     |
| %                                |     |     |     |
| Scale                            |     |     |     |
|                                  |     |     |     |
|                                  |     |     |     |
| HELP                             | ESC | ENT | FER |

更改的项目将以星号(\*)显示。点击 "SEND" (发送),将设定信息发送出去。

| ←               | <u>₩</u> ′\/ <sub>\</sub> |      |        | $ \mathbf{X} $ |  |
|-----------------|---------------------------|------|--------|----------------|--|
| AT9000:FIC-0001 |                           |      |        |                |  |
| Display         |                           |      |        |                |  |
| 1 *Display I    | lode                      |      | Pressu | re             |  |
| 2 Display F     | unction                   |      | Line   | ar             |  |
| 3 Transfer I    | unction                   |      | Line   | ar             |  |
|                 |                           |      |        |                |  |
|                 |                           |      |        |                |  |
|                 |                           |      |        |                |  |
|                 |                           |      |        |                |  |
|                 |                           |      | 1      |                |  |
| HELP            | SEND                      | HOME |        |                |  |

当 "Display Mode" (显示方式) 被设定为 "Pressure" (压力) 时,只可设定 "Transfer Function" (传送功能)。

| ←<br>AT9000:FI<br>Display   | <u>₩</u> //\<br>c-0001 |      |                    |
|-----------------------------|------------------------|------|--------------------|
| 1 Display M<br>2 Transfer F | ode<br>unction         |      | Pressure<br>Linear |
| HELP                        | SAVE                   | HOME |                    |

当 "Display Mode" (显示方式) 被设定为 "Scale" (刻度) 时,可以设定更多项 目。

| ←               | <u><b>H</b>′</u> \/\ |      |        | X |
|-----------------|----------------------|------|--------|---|
| AT9000:FIC-0001 |                      |      |        |   |
| Display         |                      |      |        |   |
| 1 Display M     | ode                  |      | Scale  | ~ |
| 2 Display Fu    | Inction              |      | Linear |   |
| 3 Transfer F    | unction              |      | Linear |   |
| 4 EULO (0%)     |                      |      | 0.000  | ≡ |
| 5 EUHI (100     | %)                   |      | 10.000 |   |
| 6 Disp. Unit    |                      |      | kg/h   |   |
| 7 User Unit     |                      |      |        |   |
| 8 Evnonant      |                      |      | ¥1     | ~ |
| HELP            | SAVE                 | HOME |        |   |

|                                                                              | <u>₩′</u> \/\<br>⊂-0001  |      |                                             | × |
|------------------------------------------------------------------------------|--------------------------|------|---------------------------------------------|---|
| Display                                                                      |                          |      |                                             |   |
| 2 Display Fu<br>3 Transfer F<br>4 EULO (0%)<br>5 EUHI (100%)<br>6 Disp. Unit | inction<br>unction<br>%) |      | Linear<br>Linear<br>0.000<br>10.000<br>kg/h |   |
| 7 User Unit<br>8 Exponent                                                    |                          |      | X1                                          | ~ |
| HELP                                                                         | SAVE                     | HOME |                                             |   |

如要使用 "Disp. Unit" (显示单位) 中未注册、选择在 "User Unit" (用户单位) 设定的单位,则将 "Disp. Unit" (显示单位) 设定为 "user define unit" (用户 自定义单位)。

| H       Image: Constraint of the second system         AT9000:FIC-0001         Display         2 Display Function         3 Transfer Function         4 EULO (0%)         5 EUHI (100%)         10.000         6 Disp. Unit         user define unit         7 User Unit         8 Exponent         X1         HELP         SAVE |              |                      |         |            |   |
|----------------------------------------------------------------------------------------------------|--------------|----------------------|---------|------------|---|
| AT9000:FIC-0001<br>Display<br>2 Display Function Linear<br>3 Transfer Function Linear<br>4 EULO (0%) 0.000<br>5 EUHI (100%) 10.000<br>6 Disp. Unit user define unit<br>7 User Unit GPH<br>8 Exponent X1<br>HELP SAVE HOME                                                                                                    | 1            | <u><b>H</b>′</u> \// |         |            | X |
| Display       2 Display Function     Linear       3 Transfer Function     Linear       4 EULO (0%)     0.000       5 EUHI (100%)     10.000       6 Disp. Unit     user define unit       7 User Unit     GPH       8 Exponent     X1       HELP     SAVE                                                                        | AT9000:FI    | C-0001               |         |            |   |
| 2 Display FunctionLinear3 Transfer FunctionLinear4 EULO (0%)0.0005 EUHI (100%)10.0006 Disp. Unituser define unit7 User UnitGPH8 ExponentX1HELPSAVEHOME                                                                                                    | Display      |                      |         |            |   |
| 3 Transfer Function     Linear       4 EULO (0%)     0.000       5 EUHI (100%)     10.000       6 Disp. Unit     user define unit       7 User Unit     GPH       8 Exponent     X1       HELP       SAVE                                                                                                    | 2 Display Fu | unction              |         | Linear     | ^ |
| 4 EULO (0%)         0.000           5 EUHI (100%)         10.000           6 Disp. Unit         user define unit           7 User Unit         GPH           8 Exponent         X1           HELP         SAVE                                                                                                    | 3 Transfer F | unction              |         | Linear     | _ |
| 5 EUHI (100%) 10.000<br>6 Disp. Unit user define unit<br>7 User Unit GPH<br>8 Exponent X1<br>HELP SAVE HOME                                                                                                    | 4 EULO (0%)  | )                    | 0.000   |            |   |
| 6 Disp. Unit user define unit<br>7 User Unit GPH<br>8 Exponent X1<br>HELP SAVE HOME                                                                                                    | 5 EUHI (100  | %)                   |         | 10.000     | _ |
| 7 User Unit GPH<br>8 Exponent X1<br>HELP SAVE HOME                                                                                                    | 6 Disp. Unit |                      | user de | efine unit | = |
| 8 Exponent X1<br>HELP SAVE HOME                                                                                                    | 7 User Unit  |                      |         | GPH        |   |
| HELP SAVE HOME                                                                                                    | 8 Exponent   |                      |         | X1         | ~ |
|                                                                                                    | HELP         | SAVE                 | HOME    |            |   |

设定 "Exponent" (倍率) 后可显示 "X10"、"X100" 或 "X1000"。选择 "X1" 时, 它不会显示。

| <u><b>H</b></u> |     |     | X   |
|-----------------|-----|-----|-----|
| AT9000:FIC-0001 |     |     |     |
| Exponent<br>X1  |     |     |     |
| X1<br>X10       |     |     |     |
| X100<br>X1000   |     |     |     |
| × 1000          |     |     |     |
|                 |     |     |     |
|                 | ESC | ENT | FER |

# 3-2-7:设备 > 设备信息

在 "Device Information" (设备信息) 屏幕上,可以选择和更改以下各项。

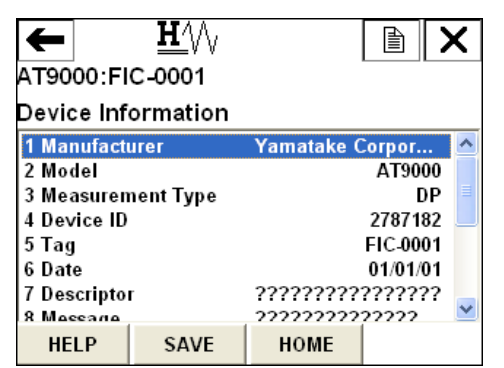

| ←                                                                                          | <u><b>H</b>′</u> \/√                               |                                        | X |
|--------------------------------------------------------------------------------------------|----------------------------------------------------|----------------------------------------|---|
| AT9000:FI                                                                                  | C-0001                                             |                                        |   |
| Device Inf                                                                                 | ormation                                           |                                        |   |
| 8 Message<br>9 Sensor So<br>PROM No.<br>Final Asse<br>Revision N<br>Write Prot<br>Software | erial Num<br>mbly Nu<br>lumbers<br>lect<br>Version | ?????????????????????????????????????? |   |
| HELP                                                                                       | SAVE                                               | HOME                                   |   |

在 "Revision Number" (修订号) 屏幕上,可以选择以下各项。

| ←<br>AT9000:FI<br>Revision I             | <u>₩</u> ///<br>C-0001<br>Numbers  |      | X           |
|------------------------------------------|------------------------------------|------|-------------|
| 1 Universal<br>2 Field Dev<br>3 Software | <mark>Rev</mark><br>ice Rev<br>Rev |      | 5<br>1<br>2 |
| HELP                                     | SAVE                               | HOME |             |

在 "Write Protect" (写保护) 屏幕上,可以选择 "Hardware Write Protect" (硬件写保护) 和 "Software Write Protect" (软件写保护) 的状态,同时可以更改 "Software Write Protect" (软件写保护) 的设置。

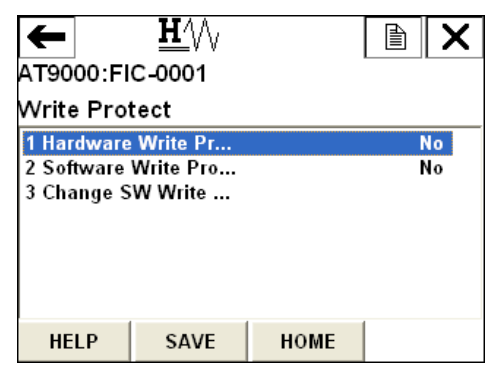

在 "Change SW Write Protect" (更改软件写保护) 屏幕上,可以选择 "Yes" (是) 或 "No" (否)。

| <u>H</u> ///           |       |     | X   |
|------------------------|-------|-----|-----|
| AT9000:FIC-0001        |       |     |     |
| Select write protect n | rode. |     | ~   |
| 1 No                   |       |     |     |
| 2 Yes                  |       |     |     |
|                        |       |     |     |
|                        |       |     |     |
|                        |       |     |     |
|                        | ABORT | ENT | rer |

在 "Software Version" (软件版本号) 屏幕上,可以选择软件版本。

点击 "Software Version" (软件版本号) 将显示如下屏幕。点击 "OK" (确定), 执行此操作。

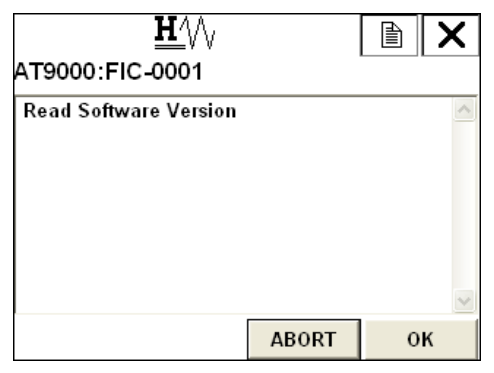

软件版本号将显示。如要返回上一个屏幕,则点击 "OK" (确定)。

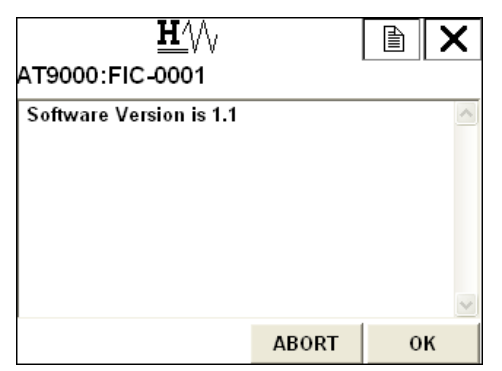

## 3-2-8:设备 > 校准

"Calibration" (校准) 菜单含有 2 个菜单项: "Correct Input" (校准输入) 和 "Output Calibration" (输出校准)。

| ←                           | <u><b>H</b>′</u> \/\ |      | X    |
|-----------------------------|----------------------|------|------|
| AT9000:FI                   | C-0001               |      | <br> |
| Calibratio                  | า                    |      |      |
| 1 Correct In<br>2 Output Ca | put<br>libration     |      |      |
|                             |                      |      |      |
|                             | SAVE                 | HOME |      |

#### 设备 > 校准 > 校准输入

"Correct Input" (校准输入) 菜单含有 5 个菜单项。

| +            | $\mathbf{H}^{\prime}$ |      |   | X |
|--------------|-----------------------|------|---|---|
| AT9000:FI    | C-0001                |      |   |   |
| Correct In   | put                   |      |   |   |
| 1 Zero Trim  |                       |      |   |   |
| 2 Correct In | put LRV               |      |   |   |
| 3 Correct In | put URV               |      |   |   |
| 4 Reset Cor  | rects                 |      |   |   |
| 5 Restore fa | ctory setting         |      |   |   |
|              |                       |      |   |   |
|              |                       |      | 4 |   |
| HELP         | SAVE                  | HOME |   |   |

#### 设备 > 校准 > 校准输入 > 零点微调

"Zero Trim" (零点微调) 功能用于校准零点。

点击 "Zero Trim" (零点微调) 将显示如下 WARNING (警告) 屏幕。确认设置后,点击 "OK" (确定)。

| <u>H</u> /\/                                          |   | X |
|-------------------------------------------------------|---|---|
| AT9000:FIC-0001                                       |   |   |
| WARN-Loop should be removed from<br>automatic control | 1 | ^ |
|                                                       |   |   |
|                                                       |   |   |
|                                                       |   | ~ |
| ABORT                                                 | 0 | к |

如下 WARNING (警告) 屏幕将显示。如果没有问题,则点击 "OK" (确定)。

| <u><b>म</b>∕</u> \/∖<br>AT9000:FIC-0001 |               |      | × |
|-----------------------------------------|---------------|------|---|
| WARN-This will affect se                | ensor calibra | tion |   |
|                                         |               |      | ~ |
|                                         | ABORT         | 0    | к |

为传感器键入 "0", 然后点击 "OK" (确定)。

| <u>₩</u> /\/<br>AT9000:FIC-0001 |       |   | X |
|---------------------------------|-------|---|---|
| Apply 0 input to sensor         |       |   | ^ |
|                                 |       |   |   |
|                                 |       |   |   |
|                                 |       |   | ~ |
|                                 | ABORT | 0 | к |

| <u><b>H</b></u>          |       |   | > |
|--------------------------|-------|---|---|
| AT9000:FIC-0001          |       |   |   |
| Sensor input stabilizing |       |   |   |
|                          |       |   |   |
|                          |       |   |   |
|                          |       |   |   |
|                          |       |   |   |
|                          |       |   |   |
|                          | ABORT | 1 |   |

#### 如下屏幕显示一段时间后,下一个屏幕将出现。

| $\heartsuit$          |       | X    |
|-----------------------|-------|------|
| AT9000:FIC-0001       |       | <br> |
| Sensor zero succeeded |       | ~    |
|                       |       |      |
|                       |       |      |
|                       |       |      |
|                       |       |      |
|                       |       | ~    |
|                       | ABORT |      |

如下 "NOTE" (注意) 屏幕将显示。确认后,点击 "OK" (确定)。 "Zero Trim" (零点微调) 程序完成。

| <u><b>H</b></u> ///                           |       | X        |
|-----------------------------------------------|-------|----------|
| AT9000:FIC-0001                               |       |          |
| NOTE-Loop may be returned to autor<br>control | natic | ^        |
|                                               |       |          |
|                                               |       |          |
|                                               |       |          |
|                                               |       | <u>~</u> |
|                                               | 0     | К        |

#### 设备 > 校准 > 校准输入 > 校准输入 LRV

"Correct Input LRV" (校准输入 LRV) 功能用于在输入与 LRV 相同的值后执行 校准。基本程序与 "Zero Trim" (零点微调)的程序相同。

#### 设备 > 校准 > 校准输入 > 校准输入 URV

"Correct Input URV" (校准输入 URV) 功能用于在输入与 URV 相同的值后执行 校准。基本程序与 "Zero Trim" (零点微调)的程序相同。

#### 设备 > 校准 > 校准输入 > 校准复位

"Reset Corrects" (复位校准) 功能用于将校准的值复位到默认值。

点击 "Reset Corrects" (复位校准) 将显示如下 WARNING (警告) 屏幕。确认 后,点击 "OK" (确定)。

| <u><b>H</b></u> /\/                                   |   | X        |
|-------------------------------------------------------|---|----------|
| AT9000:FIC-0001                                       |   |          |
| WARN-Loop should be removed fron<br>automatic control | ı | ^        |
|                                                       |   |          |
|                                                       |   |          |
|                                                       |   |          |
|                                                       |   | <u> </u> |
| ABORT                                                 | 0 | К        |

点击 "OK" (确定), 执行 "Reset Corrects" (复位校准)。

| <u><b>H</b>′</u> ∖∕∖<br>AT9000:FIC <i>-</i> 0001 |       |   | ×      |
|--------------------------------------------------|-------|---|--------|
| About to Reset corrects                          |       |   |        |
|                                                  |       |   | $\sim$ |
|                                                  | ABORT | 0 | к      |

| 如下屏幕显示- | -段时间后, | 下一个屏幕将出现。 |
|---------|--------|-----------|
|         |        |           |

| <u>₩</u> \/\              |             |     | X |
|---------------------------|-------------|-----|---|
| AT9000:FIC-0001           |             |     |   |
| Reset corrects in progres | ssplease wa | nit | ~ |
|                           |             |     |   |
|                           |             |     |   |
|                           |             |     |   |
|                           |             |     |   |
|                           |             |     | ~ |
|                           | ABORT       |     | 2 |

"Reset Corrects" (复位校准)完成。点击 "OK" (确定)。

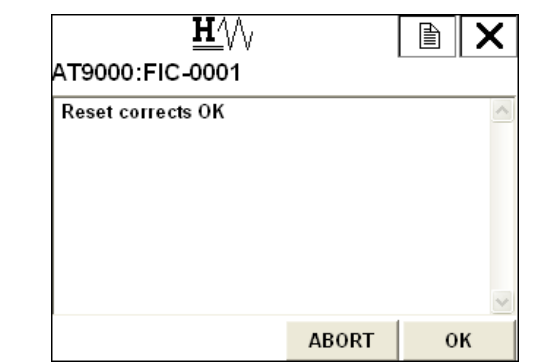

如下 NOTE (注意) 屏幕将显示。确认后,点击 "OK" (确定)。 "Reset Corrects" (复位校准) 程序完成。

| <u><u>म</u>∕∖∖<br/>AT9000:FIC-0001</u>        | Â     | × |
|-----------------------------------------------|-------|---|
| NOTE-Loop may be returned to autor<br>control | natic | ~ |
| I                                             |       | > |
|                                               | 0     | к |

#### 设备 > 校准 > 校准输入 > 恢复出厂设置

"Restore factory setting" (恢复出厂设置)功能用于将校准的值复位到出厂设置 值。

点击 "Restore factory setting" (恢复出厂设置) 将显示如下 WARNING (警告) 屏幕。确认后,点击 "OK" (确定)。

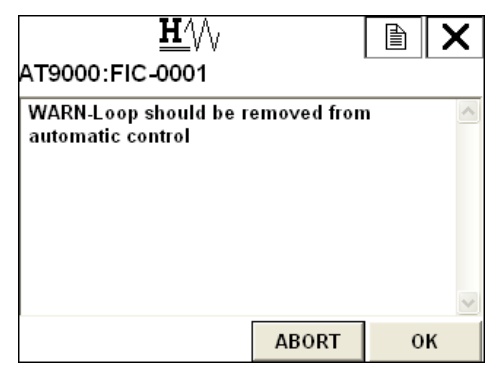

点击 "OK" (确定),执行 "Restore factory setting" (恢复出厂设置)。

|   |   | X      |
|---|---|--------|
|   |   |        |
|   |   | ~      |
|   |   |        |
|   |   |        |
|   |   |        |
|   |   |        |
|   |   |        |
|   |   | $\sim$ |
| r | 0 | к      |
|   | Г |        |

#### 设备 > 校准 > 输出校准

"Output Calibration" (输出校准) 菜单含有 2 个菜单项。

| t     |        | <u><b>H</b></u> /// |      | X    |
|-------|--------|---------------------|------|------|
| АТ90  | 00:FI  | C-0001              |      | <br> |
| Outp  | ut Ca  | libration           |      |      |
| 1 D/A | trim   |                     |      |      |
| 2 Sca | led D/ | A Trim              |      |      |
|       |        |                     |      |      |
|       |        |                     |      |      |
|       |        |                     |      |      |
|       |        |                     |      |      |
| HE    | LP     | SAVE                | HOME |      |

#### 设备 > 校准 > 输出校准 > 数 / 模微调

"D/A trim" (数 / 模微调)功能用于校准 4 mA 和 20 mA 输出。点击 "D/A Trim" (数 / 模微调)将显示如下 WARNING (警告)屏幕。确认后,点击 "OK" (确 定)。

| <u>₩</u> /\/<br>AT9000:FIC-0001                       | Â | X      |
|-------------------------------------------------------|---|--------|
| WARN-Loop should be removed from<br>automatic control | 1 | <      |
|                                                       |   | $\sim$ |
| ABORT                                                 | 0 | к      |

连接标准仪表,然后点击 "OK" (确定)。

|                         |       |   | X |
|-------------------------|-------|---|---|
| Connect reference meter | r     |   | ~ |
|                         |       |   |   |
|                         |       |   |   |
|                         |       |   |   |
|                         |       | ( | ~ |
|                         | ABORT | 0 | к |

设备被设定为4mA输出。如果没有问题,则点击 "OK" (确定)。

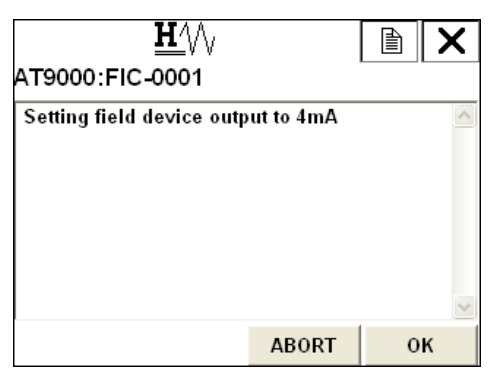

键入标准仪表所指示的值,然后按 "ENTER" (回车)。

| AT                 | 90       | 00  | D:I       | FI       | с- | <b>H</b><br>00 | _//<br>)01 | V    |     |     |     |   |   |   |   | ) |   | X     |
|--------------------|----------|-----|-----------|----------|----|----------------|------------|------|-----|-----|-----|---|---|---|---|---|---|-------|
| En                 | ite<br>4 | r n | ne1<br>00 | ter<br>) | V  | alu            | Ie         | (4.) | 000 | ) n | nA) |   |   |   |   |   |   | < >   |
| Esc                | Q        | W   | E         | R        | Т  | Y              | U          | I    | 0   | P   | +   |   | * | 1 | 7 | 8 | 9 | 54-54 |
| Lock               | A        | s   | D         | F        | G  | н              | J          | к    | L   | ;   | @&  | ł | - | : | 4 | 5 | 6 | FN    |
| shift              | Z        | X   | C         | ۷        | B  | N              | М          | - 8  |     | 5   | áü  | = | + | 0 | 1 | 2 | 3 |       |
| HELP DEL ABORT ENT |          |     |           |          |    |                |            |      |     |     | FEF | 2 |   |   |   |   |   |       |

当标准仪表所指示的值为4mA时,选定 "Yes"(是),然后按 "ENTER"(回车)结束程序。

如果该值未变成 4 mA,则选择 "No" (否),然后按 "ENTER" (回车) 重复执行程序。

| <u><b>H</b></u>                               |            |     | X   |
|-----------------------------------------------|------------|-----|-----|
| AT9000:FIC-0001                               |            |     |     |
| Field device output 4.000<br>reference meter? | 000mA equa | to  | ~   |
| 1 Yes                                         |            |     |     |
| 2 No                                          |            |     |     |
|                                               |            |     |     |
|                                               |            |     |     |
|                                               |            |     |     |
|                                               | ABORT      | ENT | FER |

接下来,执行 20 mA 的输出调整。如果没有问题,则点击 "OK" (确定)。

| <u><b>H</b></u>                |   | X |
|--------------------------------|---|---|
| AT9000:FIC-0001                |   |   |
| Setting fld dev output to 20mA |   | ~ |
|                                |   |   |
|                                |   |   |
|                                |   |   |
|                                |   |   |
|                                |   | ~ |
| ABORT                          | 0 | ĸ |

键入标准仪表所指示的值,然后按 "ENTER" (回车)。

| AT            | 90 | 00       | ):I | FI  | с- |     | _\<br>0 | ∿<br>I |     |    |     |   |   |   |   | ) |   | ×    |
|---------------|----|----------|-----|-----|----|-----|---------|--------|-----|----|-----|---|---|---|---|---|---|------|
| En            | te | r n      | ne  | ter | v  | alu | e       | (20    | .00 | 00 | mA) |   |   |   |   |   |   | ^    |
|               | 2  | <u> </u> | 20  | 0   |    |     |         |        | 1   |    |     |   |   |   |   |   |   | Y    |
|               | 2  | 0.0      | 0   | U   |    |     |         |        |     |    |     |   |   |   |   |   |   |      |
| Esc           | Q  | w        | E   | R   | Т  | Y   | U       | Ι      | 0   | Р  | +   |   | * | 1 | 7 | 8 | 9 | 54-3 |
|               | A  | s        | D   | F   | G  | н   | J       | κ      | L   | ;  | @&  | ₽ | - | : | 4 | 5 | 6 | FN   |
| Lock          |    | -        | -   |     | B  | N   | M       | -2     |     |    | áü  |   | + | п | 1 | 2 | 3 |      |
| Lock<br>Shift | z  | Х        | С   | V.  | 10 | 1.4 |         |        |     | _  |     |   |   | - | - | - | - |      |

当标准仪表所指示的值为 20 mA 时,选定 "Yes" (是),然后按 "ENTER" (回 车)结束程序。

如果该值未变成 20 mA,则选择 "No" (否),然后按 "ENTER" (回车)重复 执行程序。

| <u><b>H</b></u> ///                           |            |       | X                              |
|-----------------------------------------------|------------|-------|--------------------------------|
| AT9000:FIC-0001                               |            |       |                                |
| Field device output 20.00<br>reference meter? | )000mA equ | al to | <ul> <li></li> <li></li> </ul> |
| 1 Yes                                         |            |       |                                |
| 2 No                                          |            |       |                                |
|                                               |            |       |                                |
|                                               |            |       |                                |
|                                               |            |       |                                |
|                                               | ABORT      | EN    | TER                            |

当所有程序均完成时,如下 NOTE (注意) 屏幕将显示。确认后,点击 "OK" (确定)。

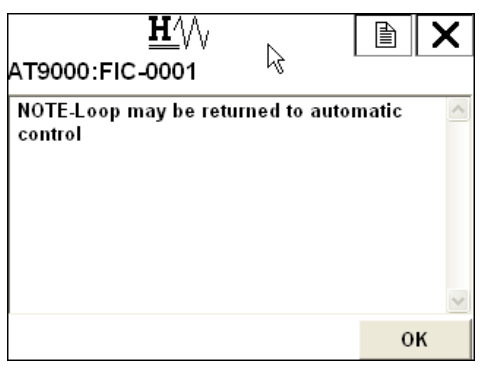

#### 设备 > 校准 > 输出校准 > 定标数 / 模微调

"Scaled D/A Trim" (定标数 / 模微调)功能用于使用 1 V 和 5 V 等其他单位来校 准 4 mA 和 20 mA 输出。

点击 "Scaled D/A Trim" (定标数 / 模微调)将显示如下 WARNING (警告) 屏 幕。确认后,点击 "OK" (确定)。

| <u>₩</u> /\/ <sub>\</sub><br>AT9000:FIC <i>-</i> 0001 | ß          |   | X |
|-------------------------------------------------------|------------|---|---|
| WARN-Loop should be re<br>automatic control           | moved fron | ı | ~ |
|                                                       |            |   |   |
|                                                       |            |   |   |
|                                                       | ABORT      | 0 | ĸ |

如要使用 1\_5 V 执行调整,则选择 "Change scale" (更改刻度),然后按 "ENTER" (回车)更改此刻度。

| <u>₩</u> \/\             |               |     | X   |
|--------------------------|---------------|-----|-----|
| AT9000:FIC-0001          |               |     |     |
| Trim will be scaled from | 4.000 to 20.0 | 000 | ~   |
| 1 Proceed                |               |     |     |
| 2 Change scale           |               |     |     |
|                          |               |     |     |
|                          |               |     |     |
|                          |               |     |     |
|                          | ABORT         | ENT | FER |

键入 "Lo output value" (低输出值), 然后按 "ENTER" (回车)。

| AT              | 90   | 00  | ):I | FI  | c- | H<br>00 | _//<br>101 | ∿<br>I |       |    |      |      |     |   |   | ) |   | ×                              |
|-----------------|------|-----|-----|-----|----|---------|------------|--------|-------|----|------|------|-----|---|---|---|---|--------------------------------|
| Se              | et s | sca | le  | - L | 0  | ou      | tpu        | It v   | /al   | ue | (4.0 | 0000 | 000 | ) |   |   |   | <ul> <li></li> <li></li> </ul> |
| 1               |      |     |     |     |    |         |            |        |       |    |      |      |     |   |   |   |   |                                |
| Esc             | Q    | w   | E   | R   | T  | Y       | U          | I      | 0     | P  | +    |      | *   | 1 | 7 | 8 | 9 | 54-44                          |
| Lock            | A    | S   | D   | F   | G  | н       | J          | κ      | L     | ;  | @&   | ₽    | -   | : | 4 | 5 | 6 | FN                             |
| shift           | z    | x   | C   | ۷   | в  | N       | M          | - 2    | 5 - 3 |    | áü   |      | +   | 0 | 1 | 2 | 3 |                                |
| DEL ABORT ENTER |      |     |     |     |    |         |            |        |       |    |      |      | 2   |   |   |   |   |                                |

键入 "Hi output value" (高输出值), 然后按 "ENTER" (回车)。

| Se  | et s | ca | le | - H    | li o | ut     | pu | tv     | alı    | ıe     | (20.           | 000 | 00  | 0)            |   |        |        | ^  |
|-----|------|----|----|--------|------|--------|----|--------|--------|--------|----------------|-----|-----|---------------|---|--------|--------|----|
| 5   | 1    |    |    |        |      |        |    |        |        |        |                | _   |     |               |   |        |        | Y  |
|     |      |    |    |        |      |        |    |        |        |        |                |     |     |               |   |        |        |    |
| 1   | 1    |    |    |        |      |        |    |        |        |        |                |     |     |               |   |        |        |    |
| Esc | Q    | w  | E  | R      | Т    | Y      | U  | I      | 0      | P      | +              |     | *   | 1             | 7 | 8      | 9      | 2  |
| ESC | Q    | W  | E  | R<br>F | TG   | Y<br>H | UJ | I<br>K | 0<br>L | р<br>; | <b>4</b><br>@& | ₽   | * - | <i>1</i><br>: | 7 | 8<br>5 | 9<br>6 | FN |

检查刻度是否已改变。然后,选定 "Proceed" (继续)并按 "ENTER" (回车)。

| <u><b>H</b>′</u> \/ <sub>\</sub> |               |     | X   |
|----------------------------------|---------------|-----|-----|
| AT9000:FIC-0001                  |               |     |     |
| Trim will be scaled from         | 1.000 to 5.00 | 00  | <   |
| 1 Proceed<br>2 Change scale      |               |     |     |
|                                  |               |     |     |
|                                  | ABORT         | ENT | rer |

连接标准仪表,然后点击 "OK" (确定)。

| <u><b>H</b>′</u> ∖∕∖<br>AT9000:FIC <i>-</i> 0001 |       |   | X |
|--------------------------------------------------|-------|---|---|
| Connect reference meter                          | r     |   | ~ |
|                                                  |       |   | ~ |
|                                                  | ABORT | 0 | к |

将标准仪表设定为4mA输出。如果没有问题,则点击 "OK" (确定)。

| <u><b>H</b></u>            |            |   | X |
|----------------------------|------------|---|---|
| AT9000:FIC-0001            |            |   |   |
| Setting field device outpu | t to 1.000 |   | ~ |
|                            |            |   |   |
|                            |            |   |   |
|                            |            |   |   |
|                            |            |   |   |
|                            |            |   |   |
|                            |            |   |   |
|                            | ABORT      | 0 | ĸ |

键入标准仪表所指示的值,然后按 "ENTER" (回车)。

| АТ    | 90  | 00         | D:I | FI        | c- | <b>H</b><br>00 | _/<br>01 | ∿<br>I |     |     |     |    |   |   |   | )  |     | X     |
|-------|-----|------------|-----|-----------|----|----------------|----------|--------|-----|-----|-----|----|---|---|---|----|-----|-------|
| En    | ite | r n<br>1.( | ne1 | ter<br>OC | va | alu<br>D       | e        | (1.)   | 000 | 000 | )0) |    |   |   |   |    |     | < >   |
| Esc   | Q   | W          | E   | R         | Т  | Y              | U        | I      | 0   | P   | +   |    | * | 1 | 7 | 8  | 9   | 54-54 |
| Lock  | A   | s          | D   | F         | G  | н              | J        | к      | L   | ;   | @&  | ł  | - | : | 4 | 5  | 6   | FN    |
| shift | Z   | x          | C   | ۷         | В  | N              | М        |        | 2-3 | 8 j | áü  |    | + | 0 | 1 | 2  | 3   |       |
|       |     |            |     |           |    | [              | )EI      | _      |     |     | AB  | 0R | Г |   | E | NT | FEF | ۲     |

当标准仪表所指示的值为设定值时,选定 "Yes" (是),然后按 "ENTER" (回 车)结束程序。

如果该值未变成设定值,则选择 "No" (否), 然后按 "ENTER" (回车) 重复 执行程序。

| <u><b>H</b></u>          |               |         | Х  |
|--------------------------|---------------|---------|----|
| AT9000:FIC-0001          |               |         |    |
| Scaled output: 1.000 equ | ial readout d | levice? | ~  |
| 1 Yes                    |               |         |    |
| 2 No                     |               |         |    |
|                          |               |         |    |
|                          |               |         |    |
|                          |               |         |    |
|                          | ABORT         | ENT     | ER |

接下来,执行 20 mA 的输出调整。如果没有问题,则点击 "OK" (确定)。

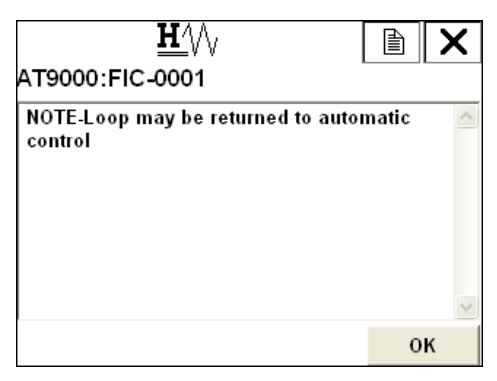

键入标准仪表所指示的值,然后按 "ENTER" (回车)。

|       |    | 0   | J.I | FI  | C- | 00  | 0 | 1    |     |     |     |        |   |   |   |   |   |    |
|-------|----|-----|-----|-----|----|-----|---|------|-----|-----|-----|--------|---|---|---|---|---|----|
| Ent   | te | r n | ne  | ter | V  | alu | e | (5.0 | 000 | 000 | )0) |        |   |   |   |   |   | ^  |
|       | _  | _   | _   | _   | _  | _   |   |      |     |     |     | _      |   |   |   |   |   | V  |
|       |    | 5.( | 00  | 00  | 00 | 0   |   |      |     |     |     |        |   |   |   |   |   |    |
| Esc   | Q  | w   | E   | R   | Т  | Y   | U | I    | 0   | Р   | -   | 5 - 53 | * | 1 | 7 | 8 | 9 | 54 |
| Lock  | A  | s   | D   | F   | G  | н   | J | к    | L   | ;   | @&  | ₽      | - |   | 4 | 5 | 6 | FN |
| shift | z  | x   | C   | v   | в  | N   | M | - 2  |     |     | áü  |        | + | 0 | 1 | 2 | з |    |

当标准仪表所指示的值为设定值时,选定 "Yes" (是),然后按 "ENTER" (回 车)结束程序。

如果该值未变成设定值,则选择 "No" (否), 然后按 "ENTER" (回车) 重复 执行程序。

| <u><b>H</b></u> ///      |               |         | X   |
|--------------------------|---------------|---------|-----|
| AT9000:FIC-0001          |               |         |     |
| Scaled output: 5.000 equ | ial readout d | levice? | < > |
| 1 Yes                    |               |         |     |
| 2 No                     |               |         |     |
|                          |               |         |     |
|                          |               |         |     |
|                          |               |         |     |
|                          | ABORT         | ENT     | FER |

禁用恒流源模式后,如下 NOTE (注意) 屏幕将显示。确认后,点击 "OK" (确定)。所有程序均完成。

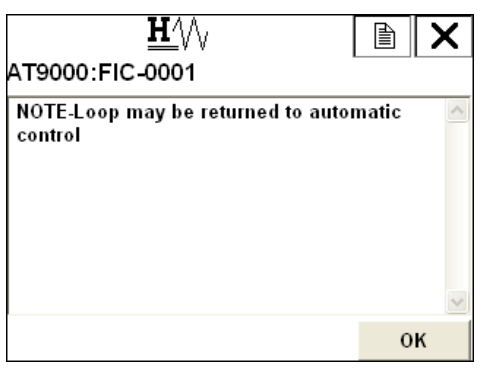

HART 通信选型补充说明书

# 3-2-9:设备 > 查看

在 "Review" (查看) 上,可以显示主要设置。这些设置不能在此屏幕上更改。

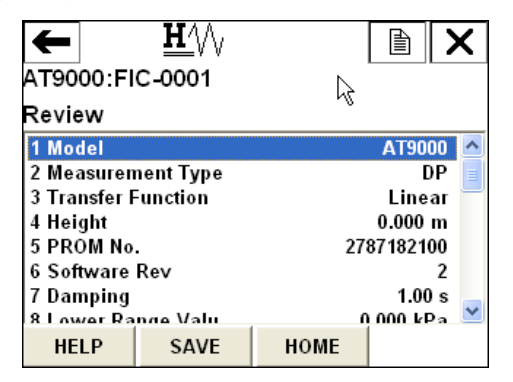

| ←           | <u><b>H</b>′</u> \/\ |             |         | X    |  |  |
|-------------|----------------------|-------------|---------|------|--|--|
| AT9000:FI   | C-0001               |             |         |      |  |  |
| Review      |                      |             |         |      |  |  |
| 8 Lower Rai | nge Valu             | 0           | .000 kP | 'a 🔼 |  |  |
| 9 Upper Rar | ige Valu             | 100         | .000 kP | a    |  |  |
| Upper Ran   | ge Limit             | 99.636 kP a |         |      |  |  |
| Fail Safe D | irection             | Do          | wnsca   | le 💻 |  |  |
| Display Mo  | de                   |             | Sca     | le   |  |  |
| Disp. Unit  |                      | user de     | fine un | it   |  |  |
| User Unit   |                      |             | GPH     | _    |  |  |
| EIII O /0%) |                      |             | 0.00    | n 🔛  |  |  |
| HELP        | SAVE                 | HOME        |         |      |  |  |

| ←<br>AT9000:F | <u>₩′</u> \/\<br>IC-0001 |      |           | × |  |  |  |  |
|---------------|--------------------------|------|-----------|---|--|--|--|--|
| Review        |                          |      |           |   |  |  |  |  |
| EULO (0%)     | )                        |      | 0.000     | > |  |  |  |  |
| EUHI (100     | %)                       |      | 10.000    |   |  |  |  |  |
| Exponent      |                          |      | X1        |   |  |  |  |  |
| Output Lo     | w Limit                  |      | -2.500 %  |   |  |  |  |  |
| Output H      | gh Limit                 |      | 110.000 % | Ξ |  |  |  |  |
| Output Al     | arm                      |      | No Alarm  | - |  |  |  |  |
| Sensor Te     | emp. Alarm               |      | No Alarm  |   |  |  |  |  |
| Contact O     | utout ON/                |      |           | ~ |  |  |  |  |
| HELP          | SAVE                     | HOME |           |   |  |  |  |  |

| +         | $\bigcirc$    |       |             |
|-----------|---------------|-------|-------------|
| AT9000:F  | IC-0001       |       |             |
| Review    |               |       |             |
| Contact ( | )utput ON/    |       | ^           |
| Alarm St  | atus          |       |             |
| Contact ( | )utput Mode   | Norma | ally Open   |
| Contact ( | utput Status) |       | Open        |
| Output    |               |       | 0.00 %      |
| Pressure  |               | 0.    | .0000 kPa 📄 |
| Sensor T  | emp.          | 2     | :0.0 degC 🚽 |
| HELP      | SAVE          | HOME  |             |

# 3-3:诊断

| "Diagnostic" | (诊断)                                          | 屏幕上显示自                                                                        | 诊断约 | 詰果。 | þ |
|--------------|-----------------------------------------------|-------------------------------------------------------------------------------|-----|-----|---|
| "Diagnostic" | (诊断)                                          | 含有3个菜单                                                                        | 项。  |     |   |
|              | AT900<br>Diagn<br>1 Diag<br>2 Statu<br>3 Zero | H/W<br>0:FIC-0001<br>ostic<br>nostic Status<br>ns Records<br>-Error Int. Data |     |     | × |

SAVE

# 3-3-1:诊断 > 诊断状态

在 "Diagnostic Status" (诊断状态) 屏幕上,可以检查设备的当前诊断结果。

HOME

| Ŧ                                  |                                      | <u><b>H</b>′</u> \/                |      | X    |
|------------------------------------|--------------------------------------|------------------------------------|------|------|
| AT90                               | 00:FI                                | C-0001                             |      | <br> |
| Diagr                              | nostio                               | : Status                           |      |      |
| 1 Sta<br>2 Crit<br>3 Inte<br>4 Nor | tus<br>ical St<br>rnal D<br>i-Critic | atus<br>ata Inconsist<br>al Status | ency |      |
| HE                                 | LP                                   | SAVE                               | HOME |      |

#### 诊断 > 诊断状态 > 状态

在 "Status" (状态) 屏幕上, 可以显示当前生成的诊断结果。

| <u><b>H</b>′</u> \/∖ |       |   | X |
|----------------------|-------|---|---|
| AT9000:FIC-0001      |       |   |   |
| STATUS CHECK = OK    |       |   | ~ |
|                      |       |   |   |
|                      |       |   |   |
|                      |       |   |   |
|                      |       |   |   |
|                      |       |   | ~ |
|                      | ABORT | 0 | к |

#### 诊断 > 诊断状态 > 紧急状态

在 "Critical Status" (紧急状态) 屏幕上,所有 "Critical Status" (紧急状态)项目均显示出来。如果出现这类状态,将显示 "No" (否)。如果没有出现,则显示 "OFF" (关闭)。

| ←                      | ← <u>₩</u> ′\/,      |      |   | X    |   |
|------------------------|----------------------|------|---|------|---|
| AT9000:FI              | C-0001               |      |   |      |   |
| Critical St            | atus Reco            | rds  |   |      |   |
| 1 Analog/D             | igital Con           |      | 0 | FF 🔽 | ~ |
| 2 Sensor C             | 2 Sensor Characteris |      |   | FF   |   |
| 3 Suspect I            | nput                 |      | 0 | FF   |   |
| 4 CPU Faul             | t                    |      | 0 | FF   |   |
| 5 NVM Fau              | lt                   |      | 0 | FF   |   |
| 6 RAM Fau              | 6 RAM Fault          |      |   | FF 💄 |   |
| 7 ROM Fault            |                      |      | 0 | FF 🖕 |   |
| 8 Output Circuit Fault |                      |      | 0 | E 🗋  | 1 |
| HELP                   | SAVE                 | HOME |   |      |   |

| ←<br>AT9000:Fl<br>Critical Sta                                                                          | <u>₩</u> /\/<br>C-0001<br>atus Recol           | k    |                                 | X                 |
|----------------------------------------------------------------------------------------------------|------------------------------------------------|------|---------------------------------|-------------------|
| 2 Sensor Ch<br>3 Suspect Ir<br>4 CPU Fault<br>5 NVM Fault<br>6 RAM Fault<br>7 ROM Fault<br>8 Output Cir | aracteris<br>aput<br>t<br>t<br>t<br>cuit Fault |      | 0 <br>0 <br>0 <br>0 <br>0 <br>0 | * * * * * * * * * |
| HELP                                                                                                    | SAVE                                           | HOME |                                 |                   |

#### 诊断 > 诊断状态 > 内部数据不一致

在 "Internal Data Inconsistency" (内部数据不一致) 屏幕上,显示 "Invalid Database" (无效数据库)。如果有任何 "Invalid Database" (无效数据库),则显示 "ON" (开启)。如果没有出现,则显示 "OFF" (关闭)。

| ← ♡<br>AT9000:FIC-0001<br>Internal Data Inconsistency |         |      |    |    |
|-------------------------------------------------------|---------|------|----|----|
| 1 Invalid Da                                          | itabase |      | 01 | FF |
|                                                       |         |      |    |    |
|                                                       |         |      |    |    |
| HELP                                                  | SAVE    | HOME |    |    |

#### 诊断 > 诊断状态 > 非紧急状态

在 "Non-Critical Status" (非紧急状态) 屏幕上,所有 "Non-Critical Status" (非紧急状态) 项目均显示出来 如果出现这类状态,将显示 "No" (否)。如果没有出现,则显示 "OFF" (关闭)。

| +            | Q           |      |       |
|--------------|-------------|------|-------|
| AT9000:FI    | C-0001      |      |       |
| Non-Critic   | al Status:  |      |       |
| 1 Meter Bo   | dy Over T   |      | OFF 🔼 |
| 2 Excess Ze  | ro Correct  |      | OFF   |
| 3 Excess S   | oan Correct |      | OFF 📄 |
| 4 In Output  | Mode        |      | OFF   |
| 5 Meter Bo   | dy Overlo   |      | OFF 💻 |
| 6 Correct R  | eset        |      | OFF   |
| 7 External 2 | Zero/Span   |      | OFF   |
| 8 Eailura A  | arm Sim     |      | OFF 🞽 |
| HELP         | SAVE        | HOME |       |

| +                                                          |                                                                        | $\heartsuit$                                                                    |      |                                        | X |
|------------------------------------------------------------|------------------------------------------------------------------------|---------------------------------------------------------------------------------|------|----------------------------------------|---|
| АТ90                                                       | 00:FI                                                                  | C-0001                                                                          |      |                                        |   |
| Non-                                                       | Critic                                                                 | al Status                                                                       |      |                                        |   |
| 5 Met<br>6 Cor<br>7 Exte<br>8 Fail<br>9 Con<br>Outy<br>Sen | er Boo<br>rect R<br>ernal Z<br>lure Al<br>ntact O<br>out Ala<br>sor Te | ly Overlo<br>eset<br>Zero/Span<br>arm Sim<br>utput Sim<br>arm Detec<br>mp. Alar |      | 01<br>01<br>01<br>01<br>01<br>01<br>01 |   |
| HE                                                         | LP                                                                     | SAVE                                                                            | HOME |                                        |   |

## 3-3-2:诊断 > 状态记录

"Status Records" (状态记录) 功能用于保存生成的自诊断结果。此功能让您即 使在暂时现象被排除后仍能检查它。

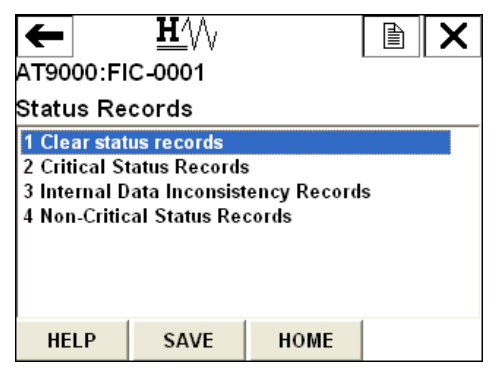

## 诊断 > 状态记录 > 清除状态记录

此功能用于清除保存的自诊断结果。

## 诊断 > 状态记录 > 紧急状态记录

在 "Critical Status Records" (紧急状态记录) 屏幕上,所有 "Critical Status" (紧 急状态)项目均显示出来。如果有任何事件记录,则显示 "ON" (开启)。如果 没有出现,则显示 "OFF" (关闭)。

| ←                      | <u><b>H</b></u> |      |       |
|------------------------|-----------------|------|-------|
| AT9000:F               | C-0001          |      |       |
| Critical St            | atus Reco       | rds  |       |
| 1 Analog/D             | igital Con      |      | OFF 🔺 |
| 2 Sensor C             | haracteris      |      | OFF   |
| 3 Suspect I            | nput            |      | OFF   |
| 4 CPU Faul             | t               |      | OFF 📃 |
| 5 NVM Fau              | lt              |      | OFF   |
| 6 RAM Fau              | lt              |      | OFF 📃 |
| 7 ROM Fault            |                 |      | OFF   |
| 8 Output Circuit Fault |                 |      | OFF 🞽 |
| HELP                   | SAVE            | HOME |       |

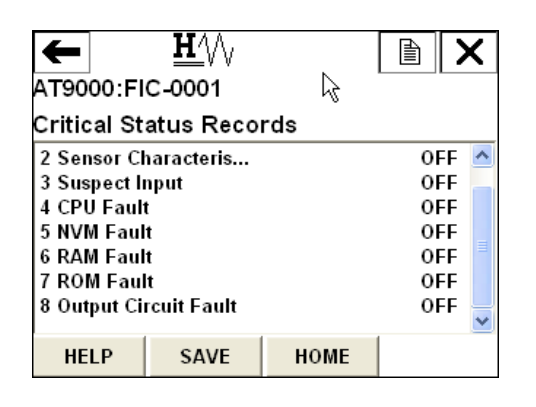

## 诊断 > 状态记录 > 内部数据不一致记录

在 "Internal Data Inconsistency Records" (内部数据不一致记录) 屏幕上,所有 "Invalid Database" (无效数据库) 项目均显示出来。如果有任何事件记录,则 显示 "ON" (开启)。如果没有出现,则显示 "OFF" (关闭)。

| ←            | <u><b>H</b>′</u> \/ |            |      | X   |
|--------------|---------------------|------------|------|-----|
| AT9000:FI    | C-0001              |            |      |     |
| Internal D   | ata Incons          | istency Re | cord | s 🗟 |
| 1 Invalid Da | itabase             |            | 0    | FF  |
|              |                     |            |      |     |
|              |                     |            |      |     |
|              |                     |            |      |     |
|              |                     |            |      |     |
| HELP         | SAVE                | HOME       |      |     |
| IILLI        | JAVL                | HOME       |      |     |

## 诊断 > 状态记录 > 非紧急状态记录

在 "Non-Critical Status Records" (非紧急状态记录) 屏幕上,所有 "Non-Critical Status" (非紧急状态)项目均显示出来 如果有任何事件记录,则显示 "ON" (开启)。如果没有出现,则显示 "OFF" (关闭)。

| ← <u>H</u> /\/              |  |
|-----------------------------|--|
| AT9000:FIC-0001             |  |
| Non-Critical Status Records |  |
|                             |  |

| Non-Childai Status Records |            |      |     |   |  |
|----------------------------|------------|------|-----|---|--|
| 1 Meter Bod                | y Over T   |      | OFF | ^ |  |
| 2 Excess Zer               | o Correct  |      | 0FF |   |  |
| 3 Excess Spa               | an Correct |      | OFF |   |  |
| 4 Meter Bod                | y Overlo   |      | OFF | ≡ |  |
| 5 Correct Reset            |            |      | 0FF |   |  |
| 6 External Zero/Span       |            |      | OFF |   |  |
| 7 Output Alarm Dete        |            |      | OFF | _ |  |
| 8 Sansar Tamn Alar         |            |      | OFF | ~ |  |
| HELP                       | SAVE       | HOME |     |   |  |

| ←                   | <u><b>H</b>′</u> \/\  |         |       |
|---------------------|-----------------------|---------|-------|
| AT9000:F            | IC-0001               |         |       |
| Non-Criti           | cal Status I          | Records |       |
| 2 Excess Z          | ero Correct           |         | OFF 🔼 |
| 3 Excess S          | 3 Excess Span Correct |         |       |
| 4 Meter Body Overlo |                       |         | OFF   |
| 5 Correct Reset     |                       |         | OFF   |
| 6 External          | 6 External Zero/Span  |         |       |
| 7 Output Alarm Dete |                       |         | OFF   |
| 8 Sensor Temp. Alar |                       |         | OFF 🚽 |
| HELP                | SAVE                  | HOME    |       |

HART 通信选型补充说明书